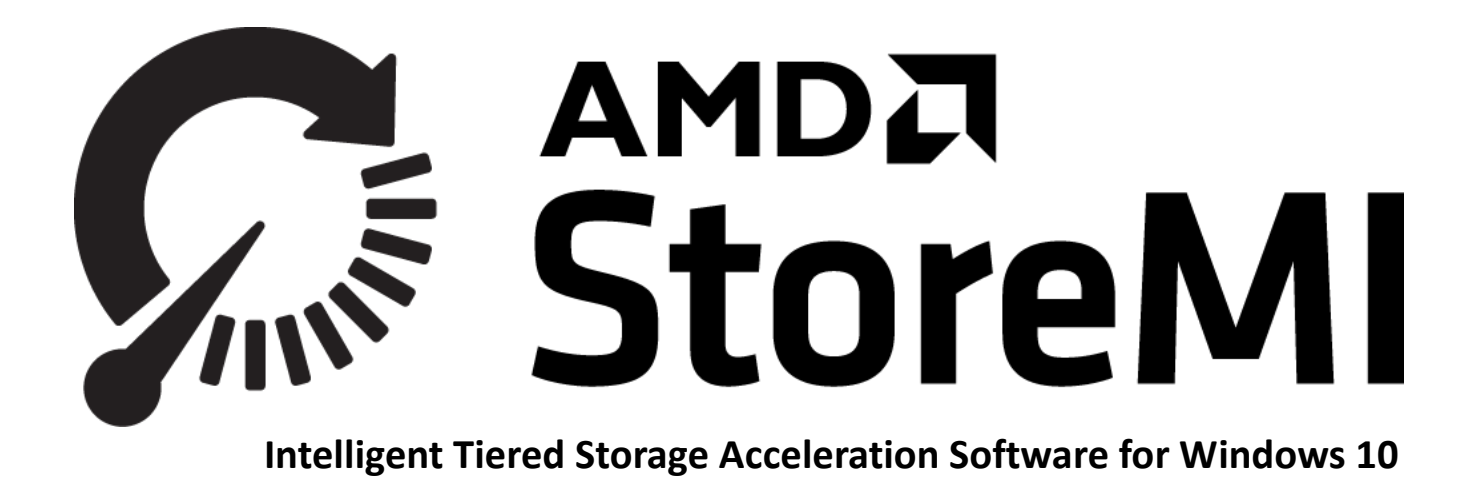

**QUICK START GUIDE** 

July 2019

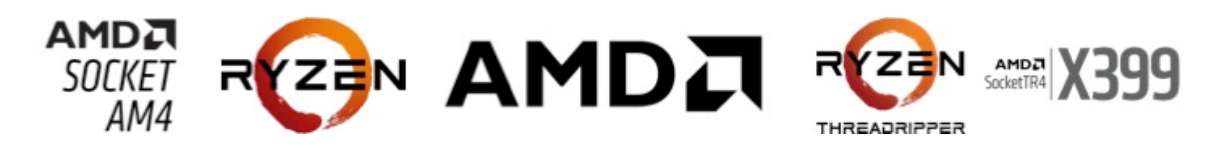

©2019 AMD, Inc. All rights reserved. The AMD, AMD Ryzen, and StoreMI logos and trademarks are used under license from Advanced Micro Devices, Inc. Select images herein © 2019 Advanced Micro Devices, Inc. All other trademarks and registered trademarks are the property of their respective owners.

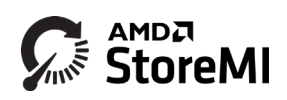

# Contents

| QUICK START GUIDE                                                                  | 1  |
|------------------------------------------------------------------------------------|----|
| Quick Start Flowchart:                                                             | 4  |
| Pre-Install Checklist                                                              | 6  |
| Software Installation                                                              | 6  |
| Entering License Key                                                               | 6  |
| Create Bootable StoreMI Tiered Drive                                               | 7  |
| Create a New Non-bootable StoreMI TierDrive (two new drives with no existing data) | 10 |
| Enable the RAM cache Feature                                                       | 10 |
| Checking StoreMI Status                                                            | 10 |
| Troubleshooting                                                                    | 11 |
| USER GUIDE                                                                         | 12 |
| Software Installation                                                              | 16 |
| Configuring StoreMI                                                                | 16 |
| Entering License Key                                                               | 16 |
| StoreMI Top Level Menu Options                                                     | 16 |
| Create Bootable StoreMI TierDrive                                                  | 18 |
| Adding SSD to Existing HDD Boot Drives                                             | 19 |
| Utilizing the Additional Capacity Over the 256GB SSD Limit                         | 23 |
| Adding an SSD with Capacity Greater than 256GB to an Existing HDD Boot Drive       | 24 |
| Expand the Capacity of an Existing SSD Boot Drive                                  | 26 |
| Convert StoreMI Tiered Drive To Single                                             | 29 |
| Delete Tier                                                                        | 31 |
| Configuration of StoreMI Tiered Drive when Starting Remove Operation               | 33 |
| Configuration of StoreMI Tiered Drive after Remove Operation is Completed          | 34 |
| Change Settings                                                                    | 34 |
| Change RAM Cache Settings                                                          | 34 |
| Change Declared Disk Type Settings                                                 | 35 |
| Change StoreMI Declared Disk Type                                                  | 36 |
| Checking StoreMI Status                                                            | 36 |
| Configuring StoreMI Using Systray Utility                                          | 36 |
| Installing a New Operating System                                                  | 38 |
| Uninstalling StoreMI Software                                                      | 38 |

| Troubleshooting                                                                 | 39 |
|---------------------------------------------------------------------------------|----|
| AMD RAID is installed on the system and StoreMI will not convert the boot drive | 39 |
| My system no longer hibernates                                                  | 39 |
| StoreMI utility reports reserved partition and cannot transform my boot drive   | 39 |
| My issue is not addressed here                                                  | 39 |
| Appendix A: Example Drive Configurations and StoreMI Options                    | 41 |
| Pre-Convert Example Configurations                                              | 41 |
| Post Conversion Examples                                                        | 43 |
| Appendix B: Cleaning Disks Previously Used as a StoreMI during Windows Setup    | 44 |

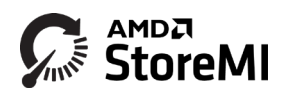

## **Quick Start Flowchart:**

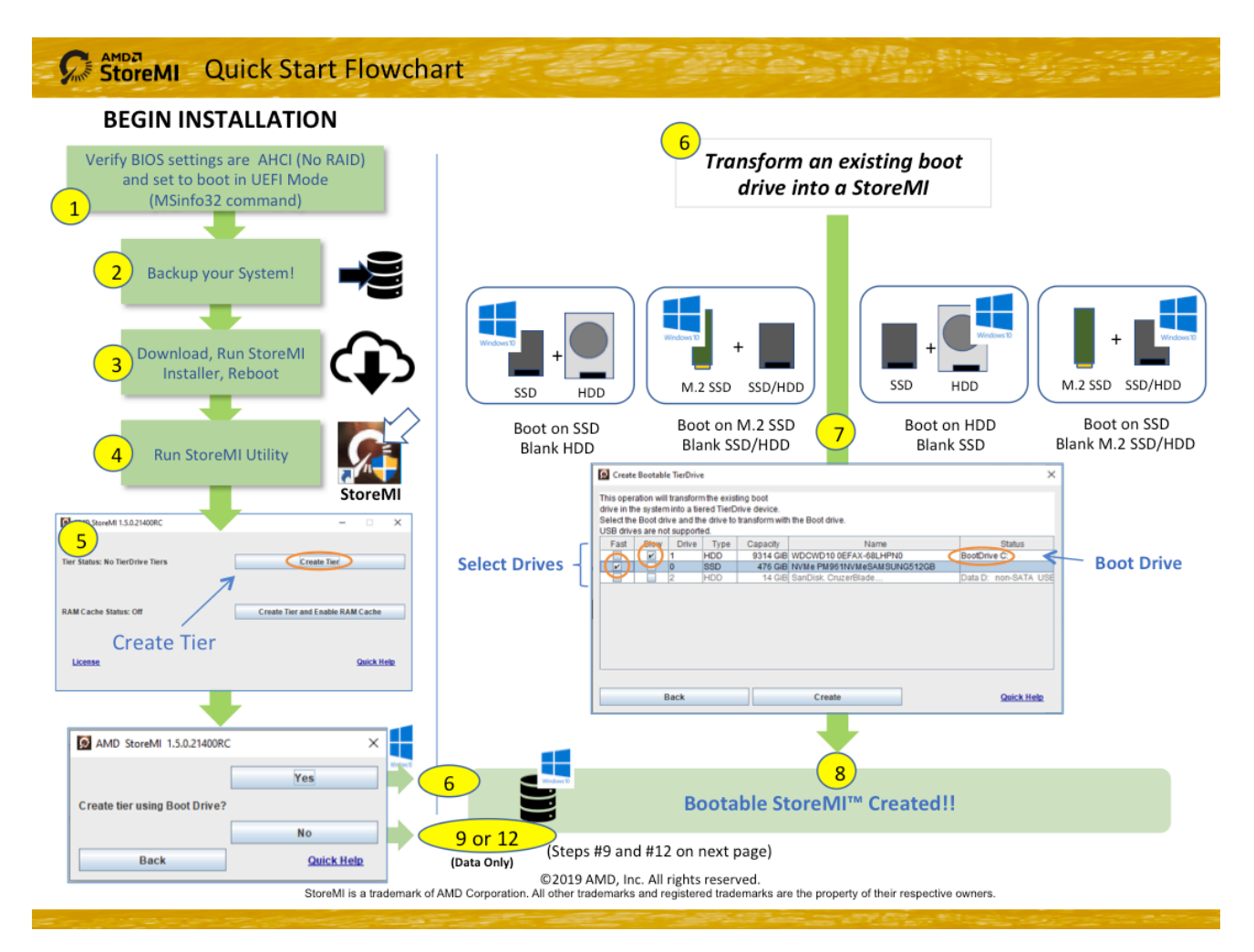

## Steps 8 and 11 Continued on Next Page

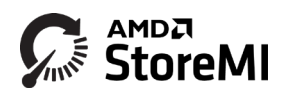

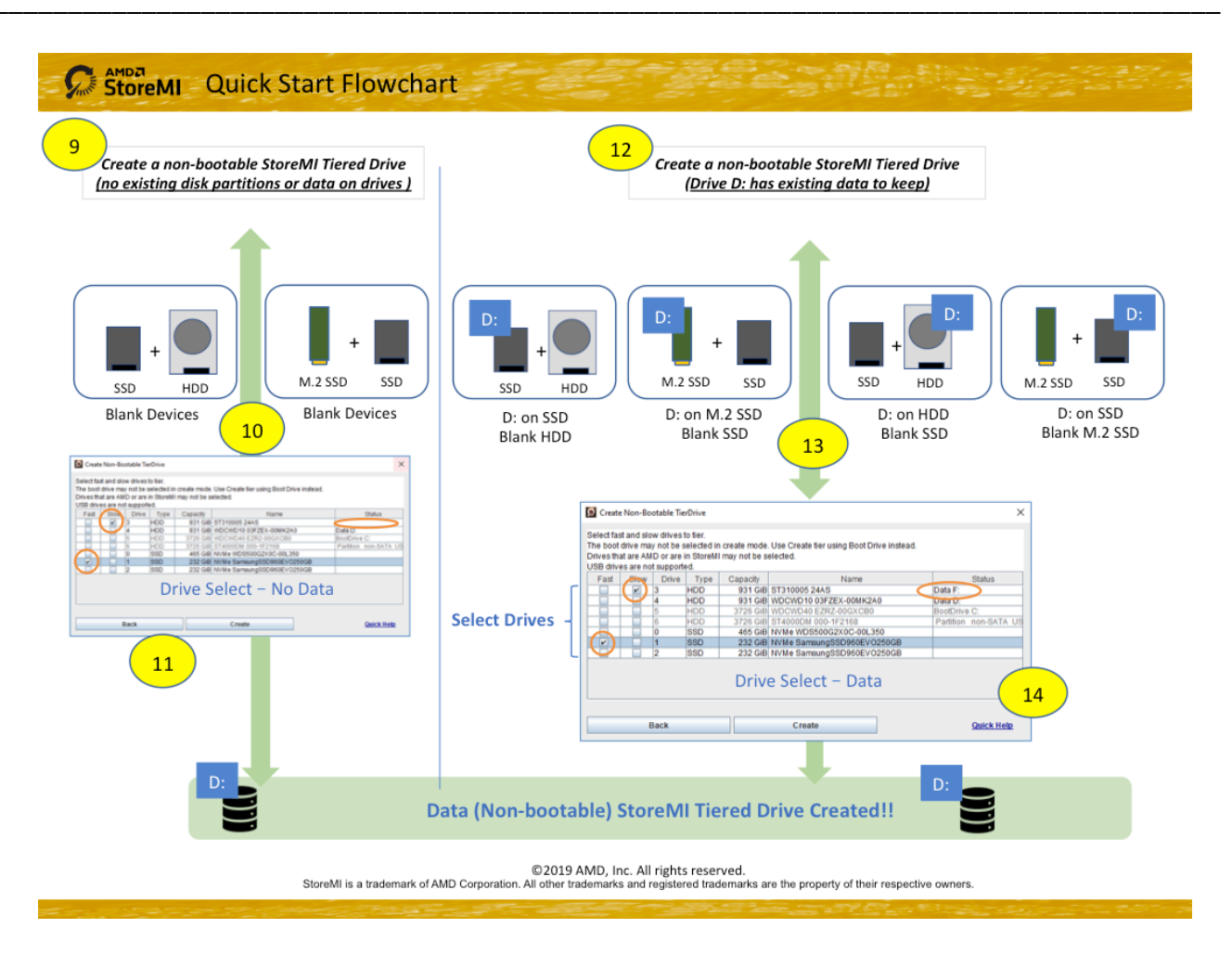

# **Quick Start Guide**

AMD StoreMI<sup>™</sup> is a tiered storage acceleration solution designed to run on AMD Socket sTR4 X399 or Socket AM4 500/400-series motherboards and Windows 10 64-bit systems. It utilizes up to 256GB of any solid state drive (SSD) as a fast tier, and combines it with a large-capacity mechanical hard disk drive (or second SSD) into a single drive letter as seen by Windows 10 operating system.

AMD StoreMI is not a caching solution; it utilizes advanced *Machine Intelligence*, virtualization and automated MicroTiering<sup>™</sup> to analyze the data blocks that are most often accessed and actually moves those blocks to the fastest storage tier. StoreMI operates consistently at the same performance levels as SSDs, continuously adapting to changing storage usage patterns in real time.

As a result, the user experiences the performance of the fastest tier SSD drive, combined with the large capacity and low-price advantages of the mechanical hard disk (or second SSD) in a single, large, and easy-to-manage drive.

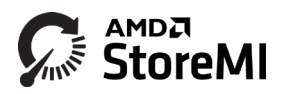

## **Pre-Install Checklist**

IMPORTANT: Backup the boot drive and important data, and follow the instructions below carefully! When upgrading to a StoreMI, the system boot and/or data drives will be converted to a virtual disk to fully accelerate or expand the storage in the system. Backing up protects from potential hardware storage device errors or failures that may occur during the conversion process.

If converting an SSD or NVMe boot drive that is larger than 256GB, additional steps are required. See the section *Expand the Capacity of an existing SSD Boot Drive* for additional information.

Check the following prior to upgrading your system to StoreMI:

- Your system meets the minimum configuration: AMD Ryzen, 4xx series motherboard with a minimum of 4G RAM (6G RAM to support RAM cache).
- Secure Boot is NOT enabled. Consult your system documentation for further details.
- There are no other SSD caching or AMD software RAID solutions installed.
- The BIOS SATA disk settings are set to AHCI, not RAID and there is no software RAID installed on the system.
- Microsoft's *chkdisk* or other third-party disk scan tools run error free on the boot drive
- A new unused SSD or HDD is available
- If wishing to use bootable tiers > 2TB in size, the system must be configured to boot in UEFI mode with a UEFI bootable Windows OS installation as Windows 10 does not support > 2TB boot drives in Legacy MBR boot mode.

#### Software Installation

**Step 1:** Download the AMD StoreMI installer to a temporary directory and double click the installer application.

**Step 2:** Follow the installer instructions to accept the license and install the AMD StoreMI software, drivers and JAVA (if not already installed) using the Express option. Ensure the system is connected to the Internet for this step if JAVA is not already installed.

**NOTE:** Prior to starting the Express install, you may optionally view the current disk configuration using the AMD Drive Controller information option to verify the drive setup.

Step 3: Reboot the system to complete the installation.

#### Entering License Key

AMD StoreMI does not require a license key, as it checks for an AMD Socket AM4 motherboard with a X399, 4xx and 5xx-series chipset when the system boots.

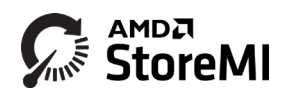

#### Create Bootable StoreMI Tiered Drive

If starting with a fresh Windows install, the OS can be installed on either the HDD or SSD. If the SSD is larger than the 256GB limit of StoreMI, it will be carved into two sections. The first section is used for tiering in the StoreMI and will be the size of the licensed capacity, and the second piece is presented as an additional virtual SSD device made up of the remaining unused capacity.

While installing the OS on the HDD initially simplifies the process, it is important to note that your initial performance will occur at HDD speeds. Once StoreMI's Machine Intelligence learns how you use your system, you will quickly start seeing the performance of the SSD.

Loading the OS on the SSD initially provides immediate SSD performance, and as the system learns your usage patterns, it will move your infrequently used applications to the HDD.

#### Adding SSD to Existing HDD Boot Drives

Run the StoreMI Wizard as detailed in the "Configure StoreMI" section above. StoreMI scans your system and only display those options that are available to you based on your system's configuration.

Case A: Tier created without enabling RAM Cache

Step 1: Select "Create Tier", and confirm by selecting "Yes".

**Step 2:** Choose the drives to create a StoreMI TierDrive.

All of the drives that are available in the system will be displayed. The boot drive is noted as such in the "Status". The "Type" of drive, HDD or SSD, is also listed. In the example above, the Operating System is on the HDD, and it is being combined with a blank SSD. Choose the HDD as the slow drive and the SSD as the fast drive. Note, if you make a mistake, and chose the wrong drives as the slow and fast drives, an error message will provide a warning.

Note, if a drive is grayed out, it is usually because it is in use as a data drive or has partitions on it. You will need to wipe the drive clean first using Windows Disk Manager or Diskpart command line tool, making sure to back up any important data on the drives beforehand.

**Step 3:** Transform the Boot Drive and Reboot. Once the appropriate drive has been selected, click **Create** to start the conversion process.

Reboot the system when prompted.

If the system is in UEFI mode, the following should display on reboot indicating that the boot drive has been successfully transformed into a StoreMI drive.

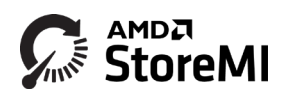

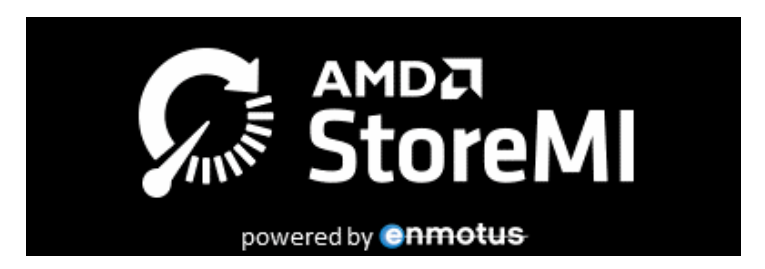

**Step 4:** Once Windows boots, open Disk Manager to verify the system has correctly booted from the StoreMI and to access the volume expand capability of Windows.

**STEP 5:** If not automatically completed, manually expand the boot volume to use the new capacity added by the SSD by right clicking on the C: partition in Disk Manager and selecting **Extend Volume ....** 

In the extend dialog box, leave the defaults as-is if using all the capacity and click next.

The C: on the StoreMI is now expanded to use the SSD capacity and ready for use.

Case B: Tier created with RAM Cache Enabled

You also have the option at create time to enable 2GB of RAM Cache. This option will dedicate 2GB of your system memory as a Read Cache. Note that the option to enable or disable RAM Cache can also be changed anytime after the creation of the Tiered Drive using the system utilities. (This will be detailed in a later section)

The remainder of the install process is the same as Case A: Tier created without enabling RAM Cache

IMPORTANT: StoreMI may need to optimize the hibernate file to ensure it is stored on a SATA device attached to the primary SATA controller. Ensure these are complete BEFORE rebooting to ensure hibernate and shutdown operates properly. This process may take up to 30 minutes or more depending on system RAM size and the HDD speed. This typically occurs when converting NVMe SSD boot drives or non-primary SATA controller SSD boot drives e.g. M.2 SATA boot devices. Float the mouse pointer over the StoreMI icon in the system tray to verify of the process is complete.

## Utilizing the Additional Capacity Over the SSD License Limit

The software supports up to 256GB fast tier capacity. An SSD without an operating system over 256GBwill be carved into two sections. The first section is used for tiering in the StoreMI and will be the size of the licensed capacity, and the second piece is presented as an additional virtual SSD device made up of the remaining unused capacity.

This will result in a new device appearing in the Disk Manager that may be formatted and used as

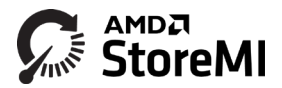

temporary storage.

IMPORTANT: A carve out SSD drive created using excess capacity over the license limit will be deleted whenever a Remove StoreMI operation is completed and the SSD removed. For this reason, ensure that any important data stored on this temporary drive is backed up before performing the transition.

#### Expand the Capacity of an existing SSD Boot Drive

If the boot drive is an SSD, the software provides the ability to expand the capacity of the boot drive by adding a large capacity HDD or SSD and increasing the overall size of the boot volume.

Run the StoreMI Wizard as detailed in the "Configure StoreMI" section above. StoreMI scans your system and only display those options that are available to you based on your system's configuration.

Step 1: Select "Create Tier". Select an available blank SSD or HDD from the options presented.

|  | IMPORTANT: | For | the | case | wh | ere | you | see | the. | fol | lowing | mes: | sage: |  |
|--|------------|-----|-----|------|----|-----|-----|-----|------|-----|--------|------|-------|--|
|--|------------|-----|-----|------|----|-----|-----|-----|------|-----|--------|------|-------|--|

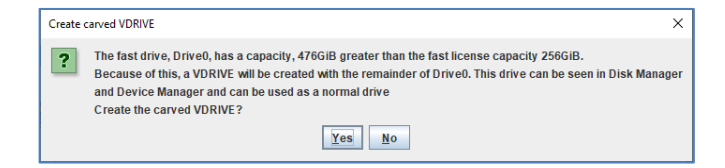

The SSD will be carved into two sections. The first section is used for tiering in the StoreMI TieredDisk and will the the size of the licensed capacity, and the second piece is presented as and additional virtual SSD.

**Step 2:** Choose the drive with which to create a StoreMI TierDrive.

Note, if a drive is grayed out, it is usually because it is in use as a data drive or has partitions on it. You will need to wipe the drive clean first using Windows Disk Manager or Diskpart command line tool.

**Step 3:** Transform the Bootdrive and Reboot. Once the appropriate drive has been selected, click **Transform** to start the conversion process.

Reboot the system when prompted.

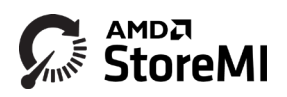

**Step 4:** If not automatically completed by the software, you may manually extend the size of your new StoreMI with additional capacity added by the SSD or HDD using Windows Disk Manager as described in the earlier section for accelerating a HDD in steps 4 and 5.

#### Create a New Non-bootable StoreMI TierDrive (two new drives with no existing data)

To accelerate a data (non-boot) drive, Run the StoreMI Wizard as detailed in the "Configure StoreMI" section above. StoreMI will scan your system and only display those options that are available to you based on your system's configuration.

STEP 1: Select the "Create Tier" option and then "No".

**STEP 2:** Select your Data drive (Status will say "data") and drive you would like to combine it with. Drives containing data can easily be identified in the Status column. Choose the "Create" button.

Your second drive should be blank. Pay special attention to which drives have an existing partition on them and which are available as unused/blank drives. If you select a drive with a partition, (Information in the **Status Column)**, the software will warn that all data will be deleted on the drive, are you sure? Only say YES if you intend to delete the data and you have any important data backed up safely. If you select an option that has no partitions, a new StoreMI with no file partition will appear in your Disk Manager.

**STEP 3:** The screen will identify how the new StoreMI drive will appear. If satisfied, click the "Next" button. The existing drive will temporarily go offline while it is converted to a StoreMI. Once complete, the data drive will reappear as a StoreMI. Appendix A, example A5, shows the Disk Manager configuration after converting a D: DATA drive to a StoreMI.

#### Enable the RAM cache Feature

Run the StoreMI Wizard as detailed in the "Configure StoreMI" section above. StoreMI will scan your system and only display those options that are available to you based on your system's configuration.

Select the Enable RAM Cache Setting. The drop down menu gives you the option or RAM Cache Off or 2G Cache. Select 2G Cache and hit the Create button.

#### Checking StoreMI Status

A system tray utility is provided for quick access to the StoreMI software status. In the lower right-hand corner of the desktop, either float over the AMD icon to see basic information about the StoreMI or right click to gain access to several high level control functions to start and stop the StoreMI activity.

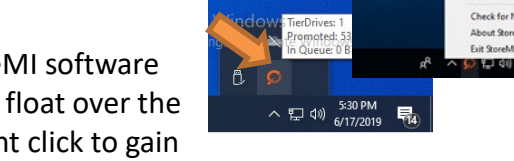

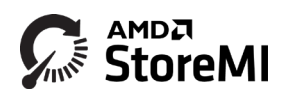

The systray application may also be used as a shortcut for several other configuration or status functions, as well as turning the promotion/tiering functions off while running backups for example.

### Troubleshooting

#### Software will not install - Not licensed for this hardware message

Check your system meets the minimum requirements outlined in the Pre-Install Checklist. This version of the software will only run on AMD Socket AM4 motherboards with a 4xx series chipset.

AMD RAID is installed on the system and StoreMI will not convert the boot drive

Bootable RAID systems are not supported by the StoreMI software.

#### My system no longer hibernates

If your system supports multiple storage controllers (use Microsoft Device Manager or the AMD installer utility to determine how many there are), hibernate may not be possible in all combinations. When using all SATA devices, ensure that all StoreMI disk devices are attached to the same SATA controller on the motherboard whenever possible. For Windows 7, attach the devices to ports 0 and 1.

#### Cannot transform my boot drive or remove due to recovery partition

Open Microsoft Disk Manager and check if there is a reserved partition on the boot drive after the primary C: boot volume.

| Disk 0              |                           |                                                                             |                                       |
|---------------------|---------------------------|-----------------------------------------------------------------------------|---------------------------------------|
| 978.07 GB<br>Online | 100 MB<br>Healthy (EFI Sy | (C:)<br>929.64 GB NTFS<br>Healthy (Boot, Page File, Crash Dump, Primary Par | 1.76 GB<br>Healthy (Recovery Partitic |

If a reserved partition exists, then use a third-party tool to reduce the size of the C: partition by 3 or 4GB, and move the Recovery Partition to fill the 3-4GB capacity gap created between the C: and the reserved partition, then repeat the StoreMI utility operation. You may also do the opposite when expanding the boot drive.

#### My issue is not addressed here ...

See <u>www.AMD.com/support</u> for additional information, an online FAQ and knowledge base which may contain more up to date information.

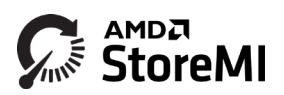

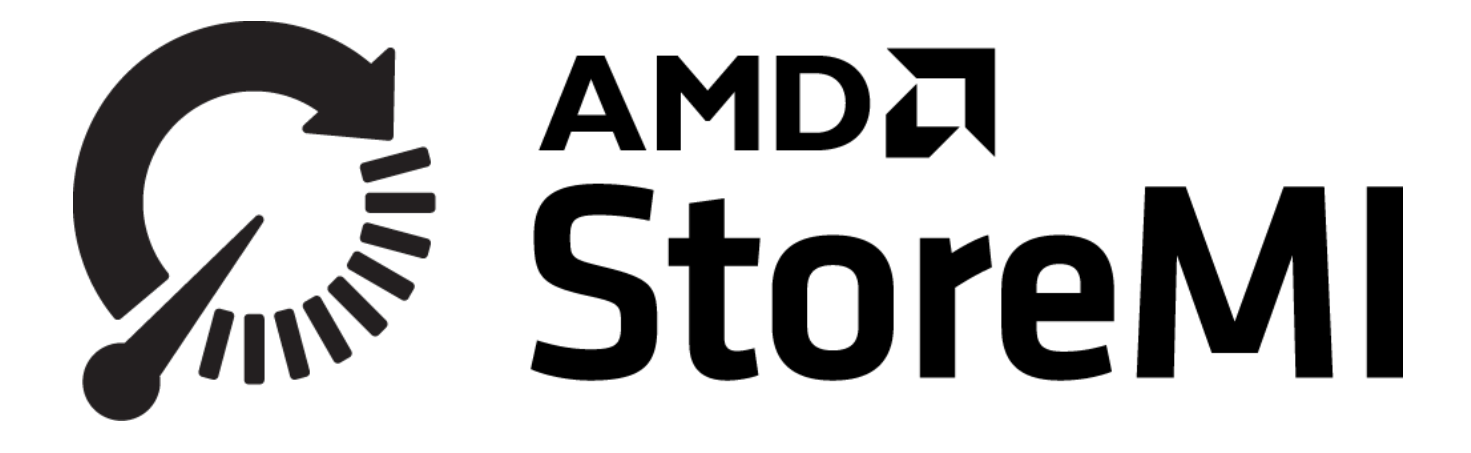

# **Intelligent Tiered Storage Acceleration Software for Windows 10**

# **USER GUIDE**

June 2019

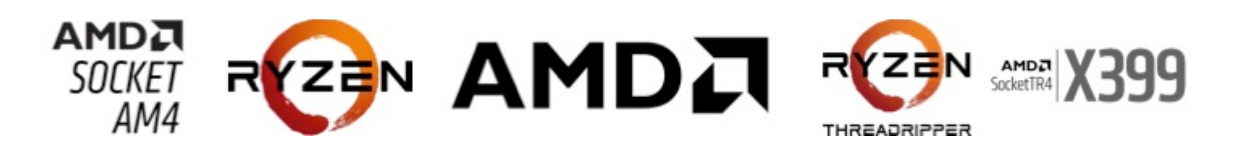

©2019 AMD, Inc. All rights reserved.

StoreMI, RAM cache and vSSD are a trademarks of AMD Corporation. The AMD and AMD Ryzen logos and trademarks are used under license from Advanced Micro Devices, Inc. Select images herein © 2019 Advanced Micro Devices, Inc. All other trademarks and registered trademarks are the property of their respective owners.

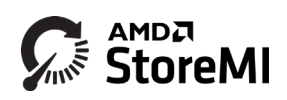

# Contents

| QUICK START GUIDE                                                                  | 1  |
|------------------------------------------------------------------------------------|----|
| Quick Start Flowchart:                                                             | 4  |
| Pre-Install Checklist                                                              | 6  |
| Software Installation                                                              | 6  |
| Entering License Key                                                               | 6  |
| Create Bootable StoreMI Tiered Drive                                               | 7  |
| Create a New Non-bootable StoreMI TierDrive (two new drives with no existing data) | 10 |
| Enable the RAM cache Feature                                                       | 10 |
| Checking StoreMI Status                                                            | 10 |
| Troubleshooting                                                                    | 11 |
| USER GUIDE                                                                         | 12 |
| Software Installation                                                              | 16 |
| Configuring StoreMI                                                                | 16 |
| Entering License Key                                                               | 16 |
| StoreMI Top Level Menu Options                                                     | 16 |
| Create Bootable StoreMI TierDrive                                                  | 18 |
| Adding SSD to Existing HDD Boot Drives                                             | 19 |
| Utilizing the Additional Capacity Over the 256GB SSD Limit                         | 23 |
| Adding an SSD with Capacity Greater than 256GB to an Existing HDD Boot Drive       | 24 |
| Expand the Capacity of an Existing SSD Boot Drive                                  | 26 |
| Convert StoreMI Tiered Drive To Single                                             | 29 |
| Delete Tier                                                                        | 31 |
| Configuration of StoreMI Tiered Drive when Starting Remove Operation               | 33 |
| Configuration of StoreMI Tiered Drive after Remove Operation is Completed          | 34 |
| Change Settings                                                                    | 34 |
| Change RAM Cache Settings                                                          | 34 |
| Change Declared Disk Type Settings                                                 | 35 |
| Change StoreMI Declared Disk Type                                                  | 36 |
| Checking StoreMI Status                                                            | 36 |
| Configuring StoreMI Using Systray Utility                                          | 36 |
| Installing a New Operating System                                                  | 38 |
| Uninstalling StoreMI Software                                                      | 38 |

| Troubleshooting                                                                 | 39 |
|---------------------------------------------------------------------------------|----|
| AMD RAID is installed on the system and StoreMI will not convert the boot drive | 39 |
| My system no longer hibernates                                                  | 39 |
| StoreMI utility reports reserved partition and cannot transform my boot drive   | 39 |
| My issue is not addressed here                                                  | 39 |
| Appendix A: Example Drive Configurations and StoreMI Options                    | 41 |
| Pre-Convert Example Configurations                                              | 41 |
| Post Conversion Examples                                                        | 43 |
| Appendix B: Cleaning Disks Previously Used as a StoreMI during Windows Setup    | 44 |

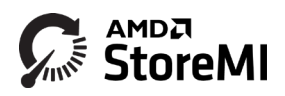

## **User Guide**

AMD StoreMI<sup>™</sup> is a tiered storage acceleration solution designed to run on AMD Socket sTR4 X399 or Socket AM4 500/400-series motherboards and Windows 10 64-bit systems. It utilizes up to 256GB of any solid state drive (SSD) as a fast tier, and combines it with a large-capacity mechanical hard disk drive (or second SSD) into a single drive letter as seen by Windows 10 operating system.

AMD StoreMI is not a caching solution; it utilizes advanced **Machine Intelligence**, virtualization and automated MicroTiering<sup>™</sup> to analyze the data blocks that are most often accessed and actually moves those blocks to the fastest storage tier. StoreMI operates consistently at the same performance levels as SSDs, continuously adapting to changing storage usage patterns in real time.

As a result, the user experiences the performance of the fastest tier SSD drive, combined with the large capacity and low-price advantages of the mechanical hard disk (or second SSD) in a single, large, and easy-to-manage drive.

Pre-Install Checklist

IMPORTANT: Backup the boot drive and important data, and follow the instructions below carefully! When upgrading to a StoreMI, the system boot and/or data drives will be converted to a virtual disk to fully accelerate or expand the storage in the system. Backing up protects from potential hardware storage device errors or failures that may occur during the conversion process.

If converting an SSD or NVMe boot drive that is larger than 256GB, additional steps are required. See the section *Expand the Capacity of an existing SSD Boot Drive* for additional information.

Check the following prior to upgrading your system to StoreMI:

- Your system meets the minimum configuration: AMD RyZen X399, 4xx or 5xx series motherboard with a minimum of 4G RAM (6G RAM to support RAM cache).
- Secure Boot is NOT enabled. Consult your system documentation for further details.
- There are no other SSD caching or AMD software RAID solutions installed.
- The BIOS SATA disk settings are set to AHCI, not RAID and there is no software RAID installed on the system.
- Microsoft's chkdisk or other third-party disk scan tools run error free on the boot drive
- A new unused SSD or HDD is available
- If wishing to use bootable tiers > 2TB in size, the system must be configured to boot in UEFI mode with a UEFI bootable Windows OS installation as Windows 10 does not support > 2TB boot drives in Legacy MBR boot mode. When installing, be sure to boot your Windows install media with the UEFI option.

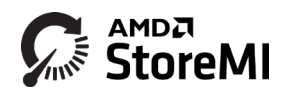

## **Software Installation**

**Step 1:** Download the AMD StoreMI installer to a temporary directory and double click the installer application.

| I I I I I I I I         |            | Application Tools    | Downloads      |                   |
|-------------------------|------------|----------------------|----------------|-------------------|
| File Home Share         | View       | Manage               |                |                   |
| ← → ~ ↑ 🕹 > Thi         | s PC > Dov | wnloads              |                |                   |
| 🔹 Ouick access          | Name       | ^                    |                | Date modified     |
| Deskten d               | MD AMD     | _StoreMI_install_Win | 64_1.3.1.16945 | 2/22/2018 8:28 PM |
| Downloads     Documents |            |                      |                |                   |
| 📰 Pictures 🛛 🖈          |            |                      |                |                   |
| Music                   |            |                      |                |                   |
| Videos                  |            |                      |                |                   |
| i OneDrive              |            |                      |                |                   |
| 💻 This PC               |            |                      |                |                   |
| 👝 New Volume (D:)       |            |                      |                |                   |
| A Network               |            |                      |                |                   |

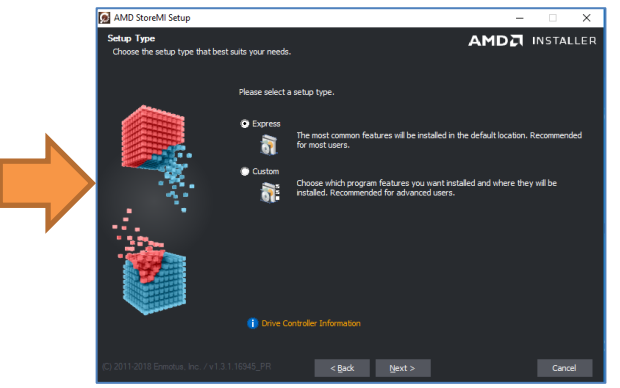

**Step 2:** Follow the installer instructions to install the AMD StoreMI software.

**NOTE:** Prior to starting the Express install, you may optionally view the current disk configuration using the AMD Drive Controller information option to verify the drive setup.

**Step 3:** Reboot the system to complete the installation.

## **Configuring StoreMI**

Run the StoreMI wizard installed under the Windows Start, AMD program folder to setup the desired configuration. For Windows 10, click the Windows icon in the lower left corner or press the Windows key on the keyboard and type "StoreMI" to find and run the StoreMI configuration utility. The utility will first scan the system for all visible SSD and hard drives.

StoreMI will scan your system and only display those options that are available to you based on your system's configuration. The primary consideration determined by either the absence or presence of a StoreMI TierDrive.

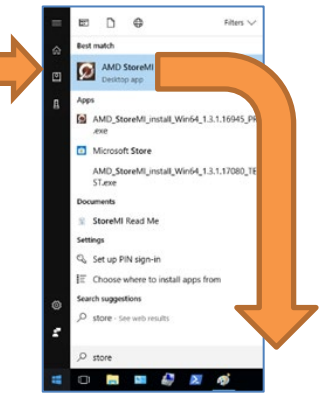

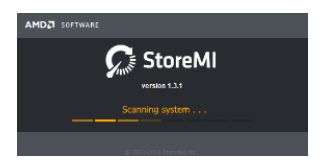

## **Entering License Key**

AMD StoreMI does not require a license key, as it checks for an AMD Socket AM4 motherboard with an X399, 4xx or 5xx-series chipset when the system boots.

#### StoreMI Top Level Menu Options

Depending on the current system configuration, you will be presented with one of two menus after your run the StoreMI wizard.

The first option comes up if no StoreMI TierDrives are present and gives you the option of creating a StoreMI TierDrive by tiering your fast and capacity storage devices. In addition, if you choose,

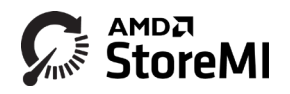

you can enable RAM Cache at the same time the tier is created.

The second option comes up if a StoreMI TierDrive is already present. It will allow you to change your existing tier settings. You can change the RAM Cache settings as well, either enabling or disabling it, depending on your current configuration.

| AMD StoreMI 1.5.0.21400RC       | - 🗆 X                            | MD StoreMI 1.5.0.21400RC              | - 🗆 X                |
|---------------------------------|----------------------------------|---------------------------------------|----------------------|
| Tier Status: No TierDrive Tiers | Create Tier                      | Tier Status: 1 TierDrive (1 bootable) | Change Tier Settings |
| RAM Cache Status: Off           | Create Tier and Enable RAM Cache | RAM Cache Status: Off                 | Enable RAM Cache     |
| License                         | <u>Quick Help</u>                | License                               | Quick Help           |

| StoreMI TierDrive Does Not Exist |                |                                  |                                    |  |  |
|----------------------------------|----------------|----------------------------------|------------------------------------|--|--|
| Top Level                        | Secondary      | Description                      | Requirements                       |  |  |
| Menu                             | Menu           |                                  |                                    |  |  |
|                                  | Bootable Tier  | Add a blank drive to an existing | 1. Windows OS installed on a HDD   |  |  |
|                                  | (Select "YES") | Windows OS boot drive            | or SSD <sup>1</sup>                |  |  |
| Create Tier                      |                |                                  | 2. Blank Drive                     |  |  |
| (Optionally                      |                |                                  | 3. No existing StoreMI TierDrive   |  |  |
| Enable Cache                     | Non Bootable   | Add a blank drive to another     | 1. At most one non-boot drive with |  |  |
| During                           | Tier           | blank drive or to a non-boot     | data in a Windows file system      |  |  |
| Creation)                        | (Select "NO")  | drive with data                  | 2. At least one blank drive        |  |  |
|                                  |                |                                  | 3. No existing StoreMI TierDrive   |  |  |

|                         | StoreMI TierDrive Exists       |                                                                                                    |                                                                                |  |  |  |  |
|-------------------------|--------------------------------|----------------------------------------------------------------------------------------------------|--------------------------------------------------------------------------------|--|--|--|--|
| Top Level               | Secondary                      | Description                                                                                                    | Requirements                                                                   |  |  |  |  |
| Menu                    | Menu                           |                                                                                                    |                                                                                |  |  |  |  |
|                         | Move All Data to<br>Slow Media | Migrate all data to the slow drive<br>in a tier, and release the fast<br>drive from the FuzeDrive. This<br>action does not remove the<br>software. | A 2-disk StoreMI TierDrive exists                                              |  |  |  |  |
| Change Tier<br>Settings | Delete Data Tier               | Deletes all of the data on a non-<br>boot tier. Data should be backed<br>up prior to this action as all data<br>on tier will be lost.              | An existing non-boot tier exists. This function is not allowed on a boot tier. |  |  |  |  |
|                         | Tier Media<br>Reported to OS   | Change how disk is reported to<br>operating system between<br>SSD or HDD                                                                           | A StoreMI TierDrive exists                                                     |  |  |  |  |
| Enable RAM<br>Cache     | Change RAM<br>Cache Settings   | Enables or disables 2GB/4GB of RAM Cache                                                                                                    | A StoreMI TierDrive exists                                                     |  |  |  |  |

<sup>1</sup> Up to the licensed SSD Capacity size: 256GB

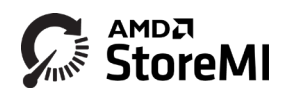

## **Create Bootable StoreMI TierDrive**

If starting with a fresh Windows install, the OS can be installed on either the HDD or SSD. An SSD that exceeds this limit will be carved into two sections. The first section is used for tiering in the StoreMI and will be the size of the licensed capacity, and the second piece is presented as an additional virtual SSD device made up of the remaining unused capacity.

While installing the OS on the HDD initially simplifies the process, it is important to note that your initial performance will occur at HDD speeds. Once StoreMI's Machine Intelligence learns how you use your system, you will quickly start seeing the performance of the SSD.

Loading the OS on the SSD initially provides immediate SSD performance, and as the system learns your usage patterns, it will move your infrequently used applications to the HDD.

If the existing boot drive is an HDD and a new blank SSD or NVMe drive is available, this option will enable the user to convert the existing boot drive to a StoreMI. Alternatively, if the boot drive is already an SSD or NVMe drive, it will allow an existing boot drive's capacity to be expanded by adding a larger HDD or SSD. If the fast tier SSD is larger than the licensed capacity of 256GB, then any capacity greater than 256GB will be carved out into a separate volume.

If this option is grayed out, then the minimum requirements to convert the boot drive have not been met. For example, there are no blank unused SSDs or HDDs available

| <b>Boot Drive</b>       | Blank                   | What is Created                                                                                                    |
|-------------------------|-------------------------|----------------------------------------------------------------------------------------------------|
|                         | Drive                   |                                                                                                    |
| HDD                     | SATA SSD or<br>NVMe SSD | A StoreMI TierDrive is created with a capacity approximately equal to the HDD plus the licensed SSD capacity limit <sup>2</sup> or size of the SSD, whichever is less. The performance will increase to the native SSD rates for frequently accessed data and programs.                                     |
| SATA SSD or<br>NVMe SSD | HDD                     | If less than or equal to the 256GB SSD capacity limit, a StoreMI TierDrive is<br>created with a capacity approximately equal to the HDD plus the licensed SSD<br>capacity limit or size of the SSD, whichever is less. Performance will continue at<br>SSD rates for frequently accessed data and programs. |
| SATA SSD                | NVMe SSD                | A StoreMI TierDrive is created with a capacity approximately equal to the SATA<br>SSD plus the licensed SSD capacity limit or size of the NVMe SSD, whichever is less.<br>The performance will increase to the native NVMe SSD rates for frequently<br>accessed data and programs.                          |
| NVMe SSD                | SATA SSD                | StoreMI TierDrive that is the approximate sum of the NVMe SSD and SATA SSD capacity. The capacity of the boot volume will increase to the size of the NVMe and SSD combined. Performance will continue at NVMe rates for frequently accessed data and programs.                                             |

The software will support the following conversions:

**Appendix A** illustrates both pre and post StoreMI conversion scenarios and what to expect to see in standard applications such as Windows Disk Manager.

<sup>&</sup>lt;sup>2</sup> Licensed SSD Capacity is 256GB

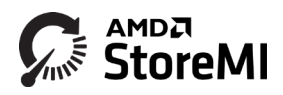

In the remainder of the document, NVMe SSD and SATA SSDs are referred to as simply an SSD.

## Adding SSD to Existing HDD Boot Drives

Run the StoreMI Wizard as detailed in the "Configure StoreMI" section above. StoreMI scans your system and only display those options that are available to you based on your system's configuration.

Case A: Tier created without enabling RAM Cache

Step 1: Select "Create Tier", and confirm by selecting "Yes".

| MD StoreMI 1.5.0.21400RC        | – 🗆 X                            | AMD StoreMI 1.5.0.21400RC                       | - 🗆 X      |
|---------------------------------|----------------------------------|-------------------------------------------------|------------|
| Tier Status: No TierDrive Tiers | Create Tier                      | Tier Status: No Tie AMD StoreMI 1.5.0.21400RC X |            |
| RAM Cache Status: Off           | Create Tier and Enable RAM Cache | RAM Cache Statu                                 | AM Cache   |
| License                         | <u>Quick Help</u>                | License Quick Help                              | Quick Help |

**Step 2:** Choose the drives to create a StoreMI TierDrive.

| Ø Create                                             | Bootabl                                                                                                    | e TierDriv | 2    |          |                       |        |           |          | ×   |  |  |
|------------------------------------------------------|----------------------------------------------------------------------------------------------------|------------|------|----------|-----------------------|--------|-----------|----------|-----|--|--|
| This opera<br>drive in th<br>Select the<br>USB drive | This operation will transform the existing boot<br>drive in the system into a tiered TierDrive device.<br>Select the Boot drive and the drive to transform with the Boot drive.<br>USB drives are not supported. |            |      |          |                       |        |           |          |     |  |  |
| Fast                                                 | Slow                                                                                                    | Drive      | Туре | Capacity | Name                  |        |           | Status   |     |  |  |
|                                                      | ~                                                                                                    | 1          | HDD  | 9314 GiB | WDCWD10 0EFAX-68LHPN0 |        | BootDrive | C:       |     |  |  |
| V                                                    |                                                                                                    | 0          | SSD  | 476 GiB  | NVMe PM961NVMeSAMSUN  | G512GB |           |          |     |  |  |
|                                                      |                                                                                                    | 2          | HDD  | 14 GiB   | SanDisk. CruzerBlade  |        | Data D: r | non-SATA | USE |  |  |
|                                                      |                                                                                                    |            |      |          |                       |        |           |          |     |  |  |
|                                                      | E                                                                                                    | Back       |      |          | Create                |        |           | Quick He | lp  |  |  |

All of the drives that are available in the system will be displayed. The boot drive is noted as such in the "Status" column. The "Type" of drive, HDD or SSD, is also listed. In the example above, the Operating System is on the HDD, and it is being combined with a blank SSD. Choose the HDD as the slow drive and the SSD as the fast drive. Note, if you make a mistake, and chose the wrong drives as the slow and fast drives, an error message will provide a warning.

Note, if a drive is grayed out, it is usually because it is in use as a data drive or has partitions on

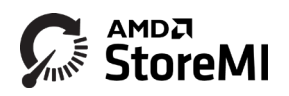

it. You will need to wipe the drive clean first using Windows Disk Manager or Diskpart command line tool, making sure to back up any important data on the drives beforehand.

| Volume                                                                                         | Layout                                                                                                    | Туре                                                   | File System                            | Status                  | Capacity                                                                                  | Free Spa                                                                   | % Free           | _ |
|------------------------------------------------------------------------------------------------|----------------------------------------------------------------------------------------------------|--------------------------------------------------------|----------------------------------------|-------------------------|-------------------------------------------------------------------------------------------|----------------------------------------------------------------------------|------------------|---|
| - (C:)                                                                                         | Simple                                                                                                    | Basic                                                  | NTFS                                   | Healthy (B              | 465.13 GB                                                                                 | 441.39 GB                                                                  | 95 %             |   |
| = (D:)                                                                                         | Simple                                                                                                    | Basic                                                  | FAT32                                  | Healthy (P              | 14.90 GB                                                                                  | 14.88 GB                                                                   | 100 %            |   |
| <ul> <li>Disk 1 partition 2</li> </ul>                                                         | 2) Simple                                                                                                    | Basic                                                  |                                        | Healthy (E              | 99 MB                                                                                     | 99 MB                                                                      | 100 %            |   |
| New Volume (E:)                                                                                | Simple                                                                                                    | Basic                                                  | NTFS                                   | Healthy (P              | 476.92 GB                                                                                 | 476.81 GB                                                                  | 100 %            |   |
| - Recovery                                                                                     | Simple                                                                                                    | Basic                                                  | NIFS                                   | Healthy (               | 529 MB                                                                                    | 138 MB                                                                     | 26 %             |   |
|                                                                                                |                                                                                                    |                                                        |                                        |                         |                                                                                           |                                                                            |                  |   |
| - Disk 0<br>Basic<br>476.92 GB<br>Online                                                       | New Volume (E:<br>476.92 GB NTFS<br>Healthy (Primary                                                                                 | :)<br>Partition)                                       |                                        |                         | Open                                                                                      |                                                                            |                  |   |
| <b>Disk 0</b><br>Basic<br>476.92 GB<br>Online                                                  | New Volume (E<br>476.92 GB NTFS<br>Healthy (Primary                                                                                  | :)<br>Partition)                                       |                                        |                         | Open<br>Explore                                                                           |                                                                            |                  |   |
| Disk 0 Basic 476.92 GB Online Disk 1 Basic 9313.98 GB Online                                   | New Volume (E<br>476.92 GB NTF5 /<br>Healthy (Primary<br>Recovery<br>529 MB NTFS<br>Healthy (OEM P                                   | a)<br>Partition)<br>99 MB<br>Healthy (Ef               | (C:)<br>455.13 GB NT<br>Healthy (Boo   | FS<br>t, Page File, Cra | Open<br>Explore<br>Mark P<br>Chang<br>sh Format                                           | artition as Act<br>e Drive Letter a<br>                                    | ive<br>and Paths |   |
| Disk 0 Basic 476.92 GB Online     Disk 1 Basic 9313.98 GB Online                               | New Volume (E<br>476.92 GB NTF5<br>Healthy (Primary<br>529 MB NTF5<br>Healthy (OEM P                                                 | e)<br>Partition)<br>99 MB<br>Healthy (Ef               | (C:)<br>465.13 GB NT<br>Healthy (Boot  | FS<br>t, Page File, Cra | Open<br>Explore<br>Mark P<br>Chang<br>sh<br>Format<br>Extend                              | artition as Act<br>e Drive Letter a<br><br>Volume                          | ive<br>and Paths |   |
| Disk 0 Basic A76.92 GB Online Disk 1 Basic 9313.98 GB Online Disk 2                            | New Volume (E<br>476.92 GB NTFS<br>Healthy (Primary<br>529 MB NTFS<br>Healthy (OEM P                                                 | 2)<br>Partition)<br>99 MB<br>Healthy (Ef               | (C)<br>465.13 GB NT<br>Healthy (Bool   | FS<br>t, Page File, Cra | Open<br>Explore<br>Mark P<br>Chang<br>sh Format<br>Extend<br>Shink                        | artition as Act<br>E Drive Letter a<br><br>Volume                          | ive<br>and Paths |   |
| Disk 0 Basic     75.92 GB Online     Disk 1 Basic 9313.98 GB Online     Disk 2 Removable       | New Volume (E<br>476.92 GB NTF5<br>Healthy (Primary<br>29 MB NTF5<br>Healthy (OEM P                                                  | 99 MB<br>Healthy (Ef                                   | (C:)<br>465.13 GB NT<br>Healthy (Bool  | FS<br>t, Page File, Cra | Open<br>Explore<br>Mark P<br>Chang<br>sh Format<br>Extend                                 | arition as Act<br>2 Drive Letter a<br><br>Volume                           | ive<br>and Paths |   |
| Disk 0 Basic 476.92 GB Online Disk 1 Basic 9313.98 GB Online Disk 2 Removable 14.97 GB         | New Volume (E<br>476;92 GB NTF5<br>Healthy (Primary<br>529 MB NTF5<br>Healthy (OEM P<br>(D;)<br>14,91 GB FAT32                       | 99 MB<br>Healthy (Ef                                   | (C:)<br>455.13 GB NT<br>Healthy (Boot  | FS<br>t, Page File, Cra | Open<br>Explore<br>Mark P<br>Chang<br>sh Format<br>Extend<br>Shrink<br>Add M              | artition as Act<br>E Drive Letter a<br><br>Volume<br>Volume                | ive<br>and Paths |   |
| Disk 0 Basic 476.92 GB Online Disk 1 Basic 9313.99 GB Online Disk 2 Removabile 14.91 GB Online | New Volume (E<br>476.92 GB NTFS<br>Healthy (Primary<br>529 MB NTFS<br>Healthy (OEM P<br>(D:)<br>14.91 GB FAT32<br>Healthy (Primary   | a)<br>Partition)<br>99 MB<br>Healthy (El<br>Partition) | (C:)<br>465.13 GB NT<br>Healthy (Bool  | FS<br>t, Page File, Cra | Open<br>Explore<br>Mark P<br>Chang<br>Extend<br>Shrink<br>Add M<br>Delete                 | artition as Act<br>Drive Letter a<br><br>Volume<br>Volume<br>Volume        | ive<br>and Paths |   |
| Disk 0 Basic 476.92 GB Online Disk 1 Basic 9313.98 GB Online Disk 2 Removable 1.4.91 GB Online | New Volume (E<br>476.92 GB NITFS<br>Healthy (Primary<br>529 MB NITFS<br>Healthy (OEM P<br>(D.)<br>14.91 GB FAT32<br>Healthy (Primary | a)<br>Partition)<br>99 MB<br>Healthy (El<br>Partition) | (C.)<br>465.13 GB NTI<br>Healthy (Bool | FS<br>t, Page File, Cra | Open<br>Explore<br>Mark P<br>Chang<br>Sh<br>Extend<br>Shrink<br>Add M<br>Delete<br>Proper | artition as Act<br>Drive Letter a<br><br>Volume<br>Volume<br>Volume<br>ies | ive<br>and Paths |   |

**Step 3:** Transform the Boot Drive and Reboot. Once the appropriate drive has been selected, click **Create** to start the conversion process.

| MD StoreMI 1.5.0.21400      | RC                         |          | -                 |                | × |
|-----------------------------|----------------------------|----------|-------------------|----------------|---|
| Tier Status: No TierDrive T | iers                       | Cre<br>× | ate Tier          |                |   |
| RAM Cache Status: Off       | Transform Boot Drive and R | eboot    | Enable R <i>I</i> | AM Cache       |   |
| <u>License</u>              |                            |          |                   | <u>Quick H</u> |   |

Reboot the system when prompted.

If the system is in UEFI mode, the following should display on reboot before the operating system boots indicating that the boot drive has been successfully transformed into a StoreMI drive.

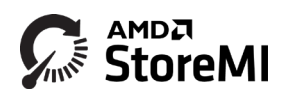

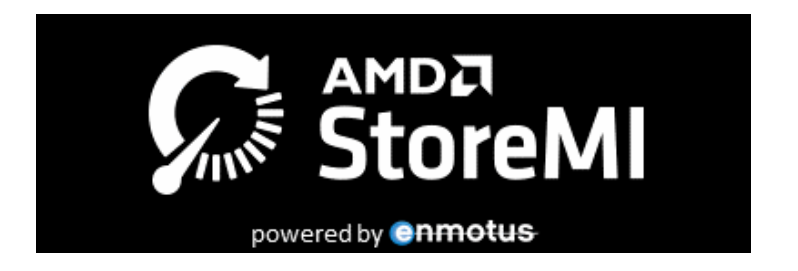

NOTE: if this display is not visible, ensure that the BIOS is set to boot from the EFI partition on either of the two disks used as part of the StoreMI. Windows Boot Manager will not be visible in the BIOS boot order.

**Step 4:** Once Windows boots, open Disk Manager to verify the system has correctly booted from the StoreMI and to access the volume expand capability of Windows. The example shown below is for a 120GB SSD being added to an existing 1TB hard disk boot drive.

| <b>— Disk 0</b><br>Basic<br>1039.27 GB<br>Online | 499 MB<br>Healthy (Recovery F |                               | 100 MB<br>Healthy (EFI S <sub>.</sub> | <b>(C:)</b><br>1038.68 GB NTFS<br>Healthy (Boot, Page File, Crash Dump, Primary P |
|--------------------------------------------------|-------------------------------|-------------------------------|---------------------------------------|-----------------------------------------------------------------------------------|
| Disk 1<br>Basic<br>111.79 GB<br>Online           | 3 N<br>Hez                    | 111.79 GB RAW<br>Healthy (OEM | /<br>Partition)                       |                                                                                   |
| <b>Disk 2</b><br>Basic<br>931.51 GB<br>Online    | 3 M<br>Hez                    | 931.51 GB RAV<br>Healthy (OEM | /<br>Partition)                       |                                                                                   |

**STEP 5:** If not automatically completed, manually expand the boot volume to use the new capacity added by the SSD by right clicking on the C: partition in Disk Manager and selecting **Extend Volume ....** 

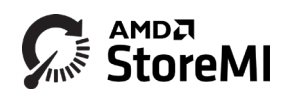

|                                                                                                    |                                                                 |                                                                                         |                                              |                                       |                             |               |                   |                                                                                                    | <br>- |
|----------------------------------------------------------------------------------------------------|-----------------------------------------------------------------|-----------------------------------------------------------------------------------------|----------------------------------------------|---------------------------------------|-----------------------------|---------------|-------------------|----------------------------------------------------------------------------------------------------|-------|
| lume                                                                                                    | Layout                                                          | Туре                                                                                    | File System                                  | Status                                | Capacity                    | Free Spa      | % Free            |                                                                                                    |       |
|                                                                                                    | Simple                                                          | Basic                                                                                   |                                              | Healthy (R                            | 450 MB                      | 450 MB        | 100 %             |                                                                                                    |       |
|                                                                                                    | Simple                                                          | Basic                                                                                   |                                              | Healthy (E                            | 100 MB                      | 100 MB        | 100 %             |                                                                                                    |       |
|                                                                                                    | Simple                                                          | Basic                                                                                   |                                              | Healthy (                             | 3 MB                        | 3 MB          | 100 %             |                                                                                                    |       |
|                                                                                                    | Simple                                                          | Basic                                                                                   |                                              | Healthy (                             | 2794.52 GB                  | 2794.52       | 100 %             |                                                                                                    |       |
|                                                                                                    | Simple                                                          | Basic                                                                                   | RAW                                          | Healthy (                             | 2/94.52 GB                  | 2/94.52       | 100 %             |                                                                                                    |       |
|                                                                                                    | Simple                                                          | Basic                                                                                   |                                              | Healthy (                             | 3 MB                        | 3 MB          | 100 %             |                                                                                                    |       |
|                                                                                                    | Simple                                                          | Dasic                                                                                   | P A1A/                                       | Healthy (                             | 119.24 GB                   | 119.24 GB     | 100 %             |                                                                                                    |       |
| (6)                                                                                                    | Simple                                                          | Dasic                                                                                   | NITES                                        | Healthy (                             | 119.24 GB                   | 2722.50       | 00.9/             |                                                                                                    |       |
| • Disk 0<br>sic<br>09.73 GB<br>1line                                                                                                    | 450 MB<br>Healthy (Re                                           | covery Partition                                                                        | 100 MB<br>Healthy (EFI S                     | ysterr Healthy (                      | IB NTFS<br>Boot, Page File, | Crish Dump, P | rimary Partition) | Open<br>Explore                                                                                                    |       |
| Disk 0<br>sic<br>09.73 GB<br>line<br>Disk 1<br>sic<br>94.52 GB                                                                                                    | 450 MB<br>Healthy (Re                                           | covery Partition<br>2794.52 GB RAW                                                      | 100 MB<br>Healthy (EFI S                     | (C:)<br>(2793.96 G<br>Healthy (I      | iB NTFS<br>Boot, Page File, | Cych Dump, P  | rimary Partition) | Open<br>Explore<br>Mark Partition as Active<br>Change Drive Letter and Paths                                                                               |       |
| Disk 0<br>sic<br>09.73 GB<br>oline<br>Disk 1<br>sic<br>94.52 GB<br>oline                                                                                                    | 450 MB<br>Healthy (Re<br>3 MB<br>Healthy (                      | covery Partition<br>2794.52 GB RAW<br>Healthy (OEM P                                    | 100 MB<br>Healthy (EFI Sy<br>/<br>'artition) | 2793.96 G<br>Healthy (I               | B NTFS<br>Boot, Page File,  | Cosh Dump, P  | rimary Partition) | Open<br>Explore<br>Mark Partition as Active<br>Change Drive Letter and Paths<br>Extend Volume                                                              |       |
| Disk 0<br>usic<br>09,73 GB<br>nline<br>Disk 1<br>usic<br>94,52 GB<br>nline                                                                                                    | 450 MB<br>Healthy (Re<br>3 MB<br>Healthy (                      | covery Partition<br>2794.52 GB RAW<br>Healthy (OEM P                                    | 100 MB<br>Healthy (EFI Sy<br>V<br>'artition) | ysten<br>Healthy (f                   | B NTFS<br>Boot, Page File,  | Coch Dump, P  | rimary Partition) | Open<br>Explore<br>Mark Partition as Active<br>Change Drive Letter and Paths<br>Extend Volume<br>Strend Volume                                             |       |
| Disk 0 Disk 0 Disk 1 Disk 1 Disk 1 Disk 2 Disk 2 Disk 2 Disk 2                                                                                                    | 450 MB<br>Healthy (Re<br>3 MB<br>Healthy (                      | covery Partition<br>2794.52 GB RAW<br>Healthy (OEM P                                    | 100 MB<br>Healthy (EFI Sy<br>V<br>Partition) | (C.)<br>(2793.96 G<br>Healthy (I      | iB NTFS<br>Boot, Page File  | Ceth Dump, P  | rimary Partition) | Open<br>Explore<br>Mark Partition as Active<br>Change Drive Letter and Paths<br>Extend Volume<br>Strich M. Jonre<br>Add Mirror                             |       |
| * Disk 0<br>sic<br>09.73 GB<br>line<br>* Disk 1<br>sic<br>94.52 GB<br>nline<br>* Disk 2<br>sic<br>9.24 GB                                                                                                    | 450 MB<br>Healthy (Re<br>3 MB<br>Healthy (                      | covery Partition<br>2794.52 GB RAW<br>Healthy (OEM P<br>119.24 GB RAW                   | 100 MB<br>Healthy (EFI Sy<br>V<br>Partition) | (C)<br>(2793.96 G<br>Healthy (I       | iB NTFS<br>Boot, Page File, | Cosh Dump, P  | rimary Partition) | Open<br>Explore<br>Mark Partition as Active<br>Change Drive Letter and Paths<br>Forcest<br>Extend Volume<br>Showly V. Jonne<br>Add Mirror<br>Delete Volume |       |
| Disk 0           Isic         09.73 GB           Inline         Isic           Disk 1         Isic           94.52 GB         Inline           Disk 2         Isic           9.24 GB         Inline                                                                                                    | 450 MB<br>Healthy (Re<br>3 MB<br>Healthy (<br>3 MB<br>Healthy ( | covery Partition<br>2794.52 GB RAW<br>Healthy (OEM P<br>119.24 GB RAW<br>Healthy (OEM P | 100 MB<br>Healthy (EFI Sy<br>v<br>Partition) | ysten (C.)<br>(2793.96 G<br>Healthy ( | iB NTFS<br>Boot, Page File, | Con Dump, P   | rimary Partition) | Open<br>Explore<br>Mark Parition as Active<br>Change Drive Letter and Paths<br>Extend Volume<br>Smith V. Jonne<br>Add Mirror<br>Delete Volume<br>Desetise  |       |
| * Disk 0<br>502.73 GB<br>101.00<br>* Disk 1<br>502.94.52 GB<br>101.00<br>* Disk 2<br>51.00<br>51.00<br>5 | 450 MB<br>Healthy (Re<br>3 MB<br>Healthy (<br>3 MB<br>Healthy ( | covery Partitios<br>2794.52 GB RAW<br>Healthy (OEM P<br>119.24 GB RAW<br>Healthy (OEM P | 100 MB<br>Healthy (EFI Sy<br>V<br>Partition) | ysten<br>Healthy (f                   | iB NTFS<br>Boot, Page File, | Cosh Dump, P  | himary Partition) | Open<br>Explore<br>Mark Partition as Active<br>Change Drive Letter and Paths<br>Extend Volume<br>Add Mirror<br>Delete Volume<br>Properties                 |       |

In the extend dialog box, leave the defaults as-is if using all the capacity and click next.

| 👼 Disk Manag                              | ement                                            | - B X                                                                                                    |   | Disk Manager                  | nent              |                                 |             |                              |                                                     |                     |               | - 0 | × |
|-------------------------------------------|--------------------------------------------------|----------------------------------------------------------------------------------------------------|---|-------------------------------|-------------------|---------------------------------|-------------|------------------------------|-----------------------------------------------------|---------------------|---------------|-----|---|
| File Action                               | View Help                                        |                                                                                                    |   | Eile Action Vi                | ew Help           |                                 |             |                              |                                                     |                     |               |     |   |
|                                           | 🖬 🖬 🗩 🖻 📑 🎵 🖽                                    |                                                                                                    |   | (+ -) 🖬 📓                     |                   | 2 🔒 🏂 🖾                         |             |                              |                                                     |                     |               |     |   |
| Volume                                    | Layout Type                                      | File System Status Capacity Free Spa., % Free                                                                                                    |   | Volume                        | Layo              | out Type                        | File System | Status Capa                  | acity Free Spa                                      | % Free              |               |     |   |
| -                                         | Simple Basic                                     | Health G. 100 MB 100 MB 100 S                                                                                                    |   | = (C:)                        | Simp              | ple Basic                       | NTFS        | Healthy (B 2909              | .19 GB 2835.58                                      | 97%                 |               |     |   |
| -                                         | Simple Basic                                     | Extend Volume Wined                                                                                                    |   | = (Disk 0 partition           | n 1) Simp         | ple Basic                       |             | Healthy (R., 450 h           | MB 450 MB                                           | 100 %               |               |     |   |
| -                                         | Simple Basic                                     |                                                                                                    |   | - (Disk U partition           | 12) Simp          | ple Basic                       |             | Healthy (E., 100 P           | MB TOUMB                                            | 100 %               |               |     |   |
| -                                         | Simple Basic                                     | Select Daks                                                                                                    |   | - (Disk 1 partition           | n1) Simp          | ple Basic                       |             | Healthy ( 3 Mb               | 5 5 MB                                              | 100 %               |               |     |   |
| -                                         | Simple Basic                                     | You can use space on one or more disks to extend the volume.                                                                                                    |   | - (Disk I partition           | 12) Simp          | ple Dasic                       | DATA        | Healthy ( 2794               | 52 00 2794.32<br>52 00 2794.52                      | 100 %               |               |     |   |
| -                                         | Simple Basic                                     |                                                                                                    |   | - (Dick 2 partition           | 12) Simp          | ple Dasic                       | NAME:       | Healthy ( 2194               | 2 2 194.32                                          | 100 %               |               |     |   |
| -                                         | Simple Basic                                     | Very service and the set of the service data and the service data and the service and the                                                                                               |   | (Disk 2 partition             | 2) Sim            | ole Basic                       |             | Healthy ( 110.2              | A GR 119.24 GR                                      | 100 %               |               |     |   |
| = (C)                                     | Simple Basic                                     | reu can only early the value to the values space stratem back decase you tak<br>cannot be converted to dynamic or the values being extended is a bod or system<br>values.<br>Available: |   | - (Disk 2 partition           | n 2) Simp         | ple Basic                       | RAW         | Healthy ( 119.2              | 24 GB 119.24 GB                                     | 100 %               |               |     |   |
| - Disk 0<br>Basic<br>2909.73 GB<br>Online | 450 MB<br>Healthy (Recovery Partition            | Adi >         >34.6         1725180           < Renore                                                                                                    |   | Disk 0<br>Basic<br>2909.73 GB | 450 MB<br>Healthy | (Recovery Partition             | ) 100 P     | MB<br>thy (EFI System Partit | (C:)<br>2909.19 GB NTFS<br>Healthy (Boot, Page File | , Crash Dump, Prima | ry Partition) |     | - |
|                                           |                                                  | Total volume size in megabytes (MB): 29/79011                                                                                                    |   | Disk 1                        |                   |                                 |             |                              |                                                     |                     |               |     |   |
| = Disk 1                                  |                                                  | Maximum evallable space in MB. 117991                                                                                                    |   | Basic<br>2704 52 GP           | 2.440             | 2704 53 50 044                  |             |                              |                                                     |                     |               |     |   |
| 2794.52 GB                                | 3 MR 2794 52 GR PAW                              | Salert the answert of example INP 117991                                                                                                    |   | Online                        | Healthy           | Healthy (OFM P                  | Indition    |                              |                                                     |                     |               |     |   |
| Online                                    | Healthy ( Healthy (OEM Par                       |                                                                                                    |   |                               |                   |                                 |             |                              |                                                     |                     |               |     |   |
|                                           |                                                  |                                                                                                    | _ | - Disk 2                      |                   |                                 |             |                              |                                                     |                     |               |     |   |
| Disk 2<br>Basic<br>119,24 GB<br>Online    | 3 MB 119.24 GB RAW<br>Healthy (Healthy (OEM Part | Son)                                                                                                    |   | Basic<br>119.24 GB<br>Online  | 3 MB<br>Healthy   | 119.24 GB RAW<br>Healthy (OEM P | ntition)    |                              |                                                     |                     |               |     |   |
| Unallocated                               | Primary partition                                |                                                                                                    |   | Unallocated                   | Primary p         | artition                        |             |                              |                                                     |                     |               |     |   |

The C: on the StoreMI is now expanded to use the SSD capacity and ready for use.

Case B: Tier created with RAM Cache Enabled

You also have the option at create time to enable 2GB of RAM Cache. This option will dedicate 2GB of your system memory as a Read Cache. Note that the option to enable or disable RAM Cache can also be changed anytime after the creation of the Tiered Drive using the system utilities. (This will be detailed in a later section)

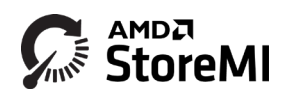

| MD StoreMI 1.5.0.21400RC        | - 🗆 X                            |
|---------------------------------|----------------------------------|
| Tier Status: No TierDrive Tiers | C reate Tier                     |
| RAM Cache Status: Off           | Create Tier and Enable RAM Cache |
| <u>License</u>                  | Quick Help                       |
|                                 |                                  |

IMPORTANT: StoreMI may need to optimize the hibernate file to ensure it is stored on a SATA device attached to the primary SATA controller. Ensure these are complete BEFORE rebooting to ensure hibernate and shutdown operates properly. This process may take up to 30 minutes or more depending on system RAM size and the HDD speed. This typically occurs when converting NVMe SSD boot drives or non-primary SATA controller SSD boot drives e.g. M.2 SATA boot devices. Float the mouse pointer over the StoreMI icon in the system tray to verify of the process is complete.

The remainder of the install process is the same as Case A: Tier created without enabling RAM Cache

## Utilizing the Additional Capacity Over the 256GB SSD Limit

The StoreMI software supports up to 256GB fast tier capacity. A device that exceeds this limit will be carved into two sections. The first section is used for tiering in the StoreMI and will be the size of the licensed capacity, and the second piece is presented as an additional virtual SSD device made up of the remaining unused capacity.

This will result in a new device appearing in the Disk Manager that may be formatted and used as temporary storage.

IMPORTANT: A carve out SSD drive created using excess capacity over the license limit will be deleted whenever a Move All Data to Slow Tier operation is completed and the SSD removed. For this reason, ensure that any important data stored on this temporary drive is backed up before performing the transition.

**Example**: a 512GB blank NVMe drive is added to a 1TB HDD.

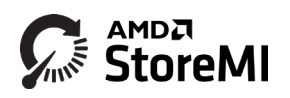

The result is a bootable 1.25TB StoreMI and a ~256GB virtual SSD device that may be formatted as a new data Disk 3 as illustrated in the following screen capture.

|                                                      |                         |                 |                  | 1                                                                                                    |                                                                  |                                   |               | 1                        |    |
|------------------------------------------------------|-------------------------|-----------------|------------------|----------------------------------------------------------------------------------------------------|------------------------------------------------------------------|-----------------------------------|---------------|--------------------------|----|
| Volume                                               | Layout                  | Type            | File S           | ystem Status                                                                                           | Capacity                                                         | Free Sp                           | % Free        |                          |    |
| - (C:)                                               | Simple                  | Basic           | NTFS             | Healthy (B                                                                                             | 930.96 GB                                                        | 875.67 GB                         | 94 %          |                          |    |
| <ul> <li>(Disk 0 partition 1)</li> </ul>             | Simple                  | Basic           |                  | Healthy (                                                                                              | 3 MB                                                             | 3 MB                              | 100 %         |                          |    |
| <ul> <li>(Disk 0 partition 2)</li> </ul>             | Simple                  | Basic           |                  | Healthy (                                                                                              | 931.51 GB                                                        | 931.51 GB                         | 100 %         |                          |    |
| <ul> <li>(Disk 0 partition 2)</li> </ul>             | Simple                  | Basic           | RAW              | Healthy (                                                                                              | 931.51 GB                                                        | 931.51 GB                         | 100 %         |                          |    |
| (Disk 1 partition 1)                                 | Simple                  | Basic           |                  | Healthy (R                                                                                             | 450 MB                                                           | 450 MB                            | 100 %         |                          |    |
| (Disk 1 partition 2)                                 | Simple                  | Basic           |                  | Healthy (E                                                                                             | 100 MB                                                           | 100 MB                            | 100 %         |                          |    |
| (Disk 2 partition 1)                                 | Simple                  | Basic           |                  | Healthy (                                                                                              | 3 MB                                                             | 3 MB                              | 100 %         |                          |    |
| (Disk 2 partition 2)                                 | Simple                  | Basic           | PA14/            | Healthy (                                                                                              | 232.00 GB                                                        | 232.00 GB                         | 100 %         |                          |    |
|                                                      |                         |                 | Г                | Initialize Disk                                                                                        |                                                                  |                                   |               | ×                        |    |
| -                                                    |                         |                 |                  | You must initialize a disk                                                                             | before Logical Dis                                               | sk Manager can a                  | ccess it.     |                          |    |
| - Disk 0                                             | _                       |                 |                  | Salart disks                                                                                           | in angular bit                                                   | and a start of                    |               |                          |    |
| 931 51 GB                                            |                         | 021 E1 CR DA    |                  | CelDi-L 2                                                                                              |                                                                  |                                   |               | _                        |    |
| Online                                               | Healthy (               | Healthy (OEM    | Partition        | Clisk 3                                                                                                |                                                                  |                                   |               |                          |    |
| <b>Disk 1</b><br>Basic<br>1057.48 GB<br>Online       | 450 MB<br>Healthy (R    | ecovery Partiti | 100 Mi<br>Health | Use the following partitio<br>MBR (Master Boot R<br>GPT (GUID Partition *<br>Note: The GPT partition = | n style for the sele<br>ecord)<br>Table)<br>style is not recogni | cted disks:<br>zed by all previou | s versions of | 125.98 GB<br>Unallocated |    |
| - Disk 2                                             |                         |                 |                  | Windows.                                                                                               | ,                                                                |                                   |               |                          |    |
| Basic                                                |                         |                 |                  |                                                                                                    |                                                                  | OK                                | Cancel        |                          |    |
| 232.89 GB                                            | 3 MB                    | 232.88 GB RA    | N                |                                                                                                    |                                                                  |                                   |               |                          |    |
| Online                                               | Healthy (               | Healthy (OEM    | Partition)       |                                                                                                    |                                                                  |                                   |               |                          |    |
| *O Disk 3<br>Inknown<br>102.88 GB<br>Not Initialized | 102.88 GB<br>Unallocate | d               |                  |                                                                                                    |                                                                  |                                   |               |                          | -1 |
| CD-ROM 0                                             |                         |                 |                  |                                                                                                    |                                                                  |                                   |               |                          |    |

## Adding an SSD with Capacity Greater than 256GB to an Existing HDD Boot Drive

The procedure for adding an SSD larger than 256GB to an existing HDD boot drive is similar to adding a 256GB or smaller SSD. The difference being in how the StoreMI creates the drive.

Run the StoreMI Wizard as detailed in the "Configure StoreMI" section above. StoreMI will scan your system and only display those options that are available to you based on your system's configuration.

Step 1: Select "Create Tier", and confirm by selecting "Yes".

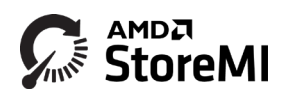

| MD StoreMI 1.5.0.21400RC        | – 🗆 X                            | AMD StoreMI 1.5.0.21400RC —                     | · 🗆 🗙      |
|---------------------------------|----------------------------------|-------------------------------------------------|------------|
| Tier Status: No TierDrive Tiers | C reate Tier                     | Tier Status: No Tie AMD StoreMI 1.5.0.21400RC × |            |
| RAM Cache Status: Off           | Create Tier and Enable RAM Cache | RAM Cache Statu                                 | AM Cache   |
| License                         | Quick Help                       | Back Quick Help                                 | Quick Help |

Step 2: Choose the drives that you would like to use in your tier.

| his operation will transform the existing boot<br>rive in the system into a tiered TierDrive device.<br>elect the Boot drive and the drive to transform with the Boot drive.<br>ISB drives are not supported. |      |       |      |          |                            |                     |  |  |  |  |
|----------------------------------------------------------------------------------------------------|------|-------|------|----------|----------------------------|---------------------|--|--|--|--|
| Fast                                                                                                    | Slow | Drive | Type | Capacity | Name                       | Status              |  |  |  |  |
|                                                                                                    | ~    | 1     | HDD  | 9314 GiB | WDCWD10 0EFAX-68LHPN0      | BootDrive C:        |  |  |  |  |
| ~                                                                                                    |      | 0     | SSD  | 476 GiB  | NVMe PM961NVMeSAMSUNG512GB |                     |  |  |  |  |
|                                                                                                    |      | 2     | HDD  | 14 GiB   | SanDisk. CruzerBlade       | Data D: non-SATA US |  |  |  |  |
|                                                                                                    |      |       |      |          |                            |                     |  |  |  |  |
|                                                                                                    |      |       |      |          |                            |                     |  |  |  |  |

Note in the graphic above that the SSD, Drive 0, is larger than the 256GB Fast Tier limit. The following message will be displayed notifying you that the fast drive capacity limit has been exceeded and the a carved VDRIVE will be created. This drive can be seen by the Disk Manager and can be used as a normal drive

| Create | carved VDRIVE ×                                                                                                    |
|--------|----------------------------------------------------------------------------------------------------|
| ?      | The fast drive, Drive0, has a capacity, 476GiB greater than the fast license capacity 256GiB.<br>Because of this, a VDRIVE will be created with the remainder of Drive0. This drive can be seen in Disk Manager<br>and Device Manager and can be used as a normal drive<br>Create the carved VDRIVE? |
|        | <u>Y</u> es <u>N</u> o                                                                                                    |

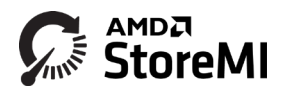

**Step 3:** Select YES. The system will display what your new drive configuration will look like.

| 🙍 AMD                   | StoreMI                                                                                                    | 1.5.0.2140 | ORC    |          |                          |     |                  | ×   |  |  |  |
|-------------------------|----------------------------------------------------------------------------------------------------|------------|--------|----------|--------------------------|-----|------------------|-----|--|--|--|
| lf you pre<br>Confirm o | If you press Next, you will create a TierDrive with the capacity shown in the line below.<br>Confirm drive selections are correct and select Next to create the TierDrive. |            |        |          |                          |     |                  |     |  |  |  |
| Fast                    | Slow                                                                                                    | Drive      | Туре   | Capacity | Name                     |     | Status           |     |  |  |  |
|                         |                                                                                                    |            | Tier   | 9568 GiB | AMD T00StoreMI           |     | BootDrive C:     |     |  |  |  |
| ×                       |                                                                                                    | <b>⊢</b> 0 | SSD    | 256 GiB  | NVMe PM961NVMeSAMSUNG51  | 2GB | StoreMI T00 Fast |     |  |  |  |
|                         | ~                                                                                                    | └─1        | HDD    | 9314 GiB | WDCWD10 0EFAX-68LHPN0    |     | StoreMI T00 Slow |     |  |  |  |
|                         |                                                                                                    |            | VDRIVE | 218 GiB  | AMD VDRIVE               |     |                  |     |  |  |  |
| ×                       |                                                                                                    | L 0        | SSD    | 218 GiB  | NVMe PM961NVMeSAMSUNG512 | 2GB | StoreMI T00 Fast |     |  |  |  |
|                         | E                                                                                                    | Back       |        |          | Next                     |     | <u>Quick H</u>   | elp |  |  |  |

In this example, the new StoreMI Tiered Drive (Boot Drive C:) is made from a 934BG HDD plus 256GB of the SSD. The total capacity of the StoreMI drive is 9568GB. The new VDRIVE is 218GB.

Step 4: Select Next and the new TierDrive will be created. You will see the message below.

| MD StoreMI 1.5.0.21400      | RC                 |                      | _          |                 | ×          |
|-----------------------------|--------------------|----------------------|------------|-----------------|------------|
| Tier Status: No TierDrive 1 | iers<br>Ø Progress | Cre                  | ate Tier   |                 |            |
| RAM Cache Status: Off       | Transform Bo       | oot Drive and Reboot | Enable RAN | I Cache         |            |
| <u>License</u>              |                    |                      |            | <u>Quick He</u> | <u>elp</u> |

## Expand the Capacity of an Existing SSD Boot Drive

If the boot drive is an SSD, the software provides the ability to expand the capacity of the boot drive by adding a large capacity HDD or SSD and increasing the overall size of the boot volume.

Run the StoreMI Wizard as detailed in the "Configure StoreMI" section above. StoreMI will scan your system and only display those options that are available to you based on your system's configuration.

**Step 1:** Select "Create Tier". Select an available blank SSD or HDD from the options presented.

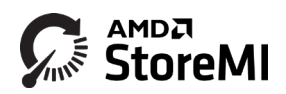

| AMD StoreMI 1.5.0.21400RC       | – 🗆 X                            |
|---------------------------------|----------------------------------|
| Tier Status: No TierDrive Tiers | Create Tier                      |
| RAM Cache Status: Off           | Create Tier and Enable RAM Cache |
| <u>License</u>                  | <u>Quick Help</u>                |

Step 2: Choose the drive to create a StoreMI TierDrive with.

| E drive<br>Fast | Slow | Drive | Type | Canacity | Name                       | Status       |
|-----------------|------|-------|------|----------|----------------------------|--------------|
| -               | V    | 1     | HDD  | 9314 GiB | WDCWD10 0EFAX-68LHPN0      | otatao       |
| ~               |      | 0     | SSD  | 476 GiB  | NVMe PM961NVMeSAMSUNG512GB | BootDrive C: |
|                 |      | 2     | HDD  | 14 GiB   | SanDisk. CruzerBlade       |              |
|                 |      |       |      |          |                            |              |

If the SSD is larger than 256GB, the following message will be displayed notifying you that the fast drive capacity limit has been exceeded and the a carved VDRIVE will be created. This drive can be seen by the Disk Manager and can be used as a normal drive

| Create | carved VDRIVE ×                                                                                                    |
|--------|----------------------------------------------------------------------------------------------------|
| ?      | The fast drive, Drive0, has a capacity, 476GiB greater than the fast license capacity 256GiB.<br>Because of this, a VDRIVE will be created with the remainder of Drive0. This drive can be seen in Disk Manager<br>and Device Manager and can be used as a normal drive<br>Create the carved VDRIVE? |
|        | <u>Y</u> es <u>N</u> o                                                                                                    |

Note, if a drive is grayed out, it is usually because it is in use as a data drive or has partitions on it. You will need to wipe the drive clean first using Windows Disk Manager or Diskpart command line tool.

**Step 3:** Transform the Bootdrive and Reboot. Once the appropriate drive has been selected, click **Transform** to start the conversion process.

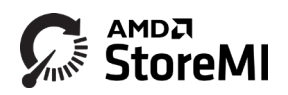

| AMD StoreMI 1.5.0.21400     | RC                |                | -       |          | × |
|-----------------------------|-------------------|----------------|---------|----------|---|
| Tier Status: No TierDrive T | iers              | Create<br>×    | lier -  |          |   |
| RAM Cache Status: Off       | Transform Boot Dr | ive and Reboot | ble RAN | A Cache  |   |
| <u>License</u>              |                   |                |         | Quick He |   |

Reboot the system when prompted.

**Step 4:** If not automatically completed by the software, you may manually extend the size of your new StoreMI with additional capacity added by the SSD or HDD using Windows Disk Manager as described in the earlier section for accelerating a HDD in steps 4 and 5.

| Example: Adding a 3 | FB HDD to an existing 120GB SATA SSD boot drive. |
|---------------------|--------------------------------------------------|
|---------------------|--------------------------------------------------|

| 🖅 Disk Manag                               | agement - C                                                                                                    | 🗧 📅 Disk Management – 🗆 🗙                                                                                                    |
|--------------------------------------------|----------------------------------------------------------------------------------------------------|----------------------------------------------------------------------------------------------------|
| File Action                                | i View Help                                                                                                    | Elle Action View Help                                                                                                    |
| (+ +) 🖂                                    |                                                                                                    |                                                                                                    |
| Volume                                     | Leyout Type File System Status Capacity Free Spa % Free                                                                                                    | Volume Lanut Tune DeStatem States Conscisu Energies Stree                                                                                                    |
| (C:)                                       | Simple Basic NTFS Healthy (B., 118.69 GB 45.17 GB 38 %                                                                                                    | CO Simula Basic NTFS Healthy (R. 2009 16 B 2015 16 - 77 %                                                                                                    |
| - (Disk 0 partiti                          | tition 1) Simple Basic Healthy (R., 450 MB 450 MB 100 %                                                                                                    | - (Disk 0 partition 1) Simple Basic Healthy (R. 450 MB 450 MB 100 %                                                                                                    |
| - (Disk 0 partite                          | thin 2) Simple Basic Healthy (E., 100 MB 100 MB 100 %                                                                                                    | = (Disk 0 partition 2) Simple Basic Healthy (E., 100 MB 100 MB 100 %                                                                                                    |
| (Disk 1 partiti                            | unum () simple balk Produty (= 5 Mb 5 Mb 10 // //                                                                                                    | — (Disk 1 partition 1) Simple Basic Healthy ( 3 MB 3 MB 100 %                                                                                                    |
| = (Disk 1 partiti                          | thin 2) Simple Basic BAW Healthy (270452 GB 270452                                                                                                    | (Disk 1 partition 2) Simple Basic Healthy ( 2794.52 GB 2794.52 100 %                                                                                                    |
| - (Disk 2 partiti                          | tition 1) Simple Basic Healthy (                                                                                                    | — (Disk 1 partition 2) Simple Basic RAW Healthy ( 2794.52 GB 2794.52 100 %                                                                                                    |
| = (Disk 2 partiti                          | tition 2) Simple Basic Healthy ( 119.24 GB 119.24 GB 100 %                                                                                                    |                                                                                                    |
| 🛲 (Disk 2 partiti                          | tition 2) Simple Basic RAW Healthy ( 119.24 GB 119.24 GB 100 %                                                                                                    | — (Use 2 particles 2) Simple Basic PAW Meeting (1) 24 CP 11924 05 100 %                                                                                                    |
| Disk 1     Basic     2794,52 GB     Online | 450.VB<br>Healthy (Recovery Part)<br>Healthy (RESym)<br>11445 (RESym)<br>11445 (RESym)<br>1 | Back<br>Colline         Colline         Coll MB<br>Instativy (Flactivery Petition)         Wo MB<br>Instativy (Eff System Parts<br>Partsby (Eff System Parts<br>Partsby (Eff System Parts<br>Partsby (Eff System Partsby<br>Partsby (Eff System Partsby<br>Partsby<br>Partsby (Eff System Partsby<br>Partsby<br>P |
| - Disk 2                                   |                                                                                                    | # Dide 2                                                                                                    |
| Basic<br>119.24 GB<br>Online               | 3 M8 11524 GB RAW<br>Healthy Healthy (IDEN Partition)                                                                                                    | Basic<br>1102-36 66 J MB 1132-24 06 KAW<br>Online Heatity (OEM Persion)                                                                                                    |
| Unallocated                                | nt 📱 Primary partition                                                                                                    | Undecited Primary partition                                                                                                    |

## Accelerate or Expand a Non-boot Drive

To accelerate a non-boot drive with an existing partition on it, or combine two blank drives, run the StoreMI Wizard as detailed in the "Configure StoreMI" section above. StoreMI will scan your system and only display those options that are available to you based on your system's configuration.

**STEP 1:** Select the "Create Tier" option and then "No" on the following screen.

| AMD StoreMI 1.5.0.21400RC       | – 🗆 X                            | AMD StoreMI 1.5.0.21400RC -                        | - 🗆 X      |
|---------------------------------|----------------------------------|----------------------------------------------------|------------|
| Tier Status: No TierDrive Tiers | Create Tier                      | Tier Status: No Tie AMD StoreMI 1.5.0.21400RC      |            |
| RAM Cache Status: Off           | Create Tier and Enable RAM Cache | RAM Cache Statu  Create tier using Boot Drive?  No | AMCache    |
| License                         | Quick Help                       | Back Quick Help                                    | Quick Help |

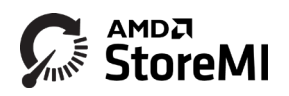

**STEP 2:** Select your drives. Unavailable drives, such as the Boot drive or USB drives will be grayed out and will not be able to be selected. Drives with partitions will say "Data" and the drive letter. Only one of the two drives may have data on it. Click the "Create" button.

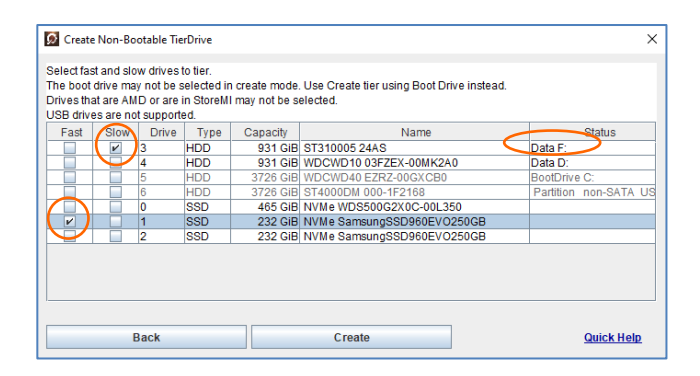

**STEP 3:** The screen will identify how the new StoreMI TierDrive will appear. If satisfied, click the "Next" button. Any existing drives will temporarily go offline while they are converted to a StoreMI TierDrive. Appendix A, example A5, shows the Disk Manager configuration after converting a Data D: drive to a TierDrive. If both drives had no partitions, a new StoreMI TierDrive with no allocated partitions will appear in the Disk Management tool.

| 🙍 AMD             | StoreMI            | 1.5.0.2152          | ORC                 |                           |                                         |       |                             | X  |
|-------------------|--------------------|---------------------|---------------------|---------------------------|-----------------------------------------|-------|-----------------------------|----|
| If you pres       | ss Next, y         | ou will cr          | reate a Tie         | erDrive with th           | e capacity shown in the line be         | low.  |                             |    |
| Confirm d<br>Fast | lrive sele<br>Slow | ctions are<br>Drive | e correct a<br>Type | nd select Nex<br>Capacity | t to create the TierDrive.<br>Name      |       | Status                      |    |
|                   |                    | ⊢1                  | Tier<br>SSD         | 1159 GiB<br>232 GiB       | AMD T00StoreMI<br>NVMe SamsungSSD960EVC | 250GB | Data F:<br>StoreMI T00 Fast |    |
|                   | V                  | L-3                 | HDD                 | 931 GiB                   | ST310005 24AS                           |       | StoreMI T00 Slow            |    |
|                   |                    |                     |                     |                           |                                         |       |                             |    |
|                   |                    |                     |                     |                           |                                         |       |                             |    |
|                   | E                  | Back                |                     |                           | Next                                    |       | Quick He                    | lp |
|                   |                    |                     |                     |                           |                                         |       |                             |    |
|                   |                    |                     |                     |                           |                                         |       |                             |    |

**STEP 4:** Use the Windows Disk Management tool to format and use the new StoreMI virtual disk that is created.

## **Convert StoreMI Tiered Drive To Single**

The StoreMI utility may be used to remove all acceleration using the "Move all data to slow media" option and return the system to utilize just the single HDD (or slow tier device) as a single disk drive.

This will free up any existing SSD to be used for other purposes and also support replacing the SSD with a different one if necessary. This action will also remove the RAM cache.

Note: this does not uninstall the software. It simply detaches the fast tier so a new fast tier device may be attached.

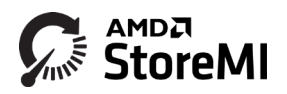

Run the StoreMI Wizard as detailed in the "Configure StoreMI" section above. StoreMI scans your system and only display those options that are available to you based on your system's configuration.

Step 1: Select "Change Tier Settings"

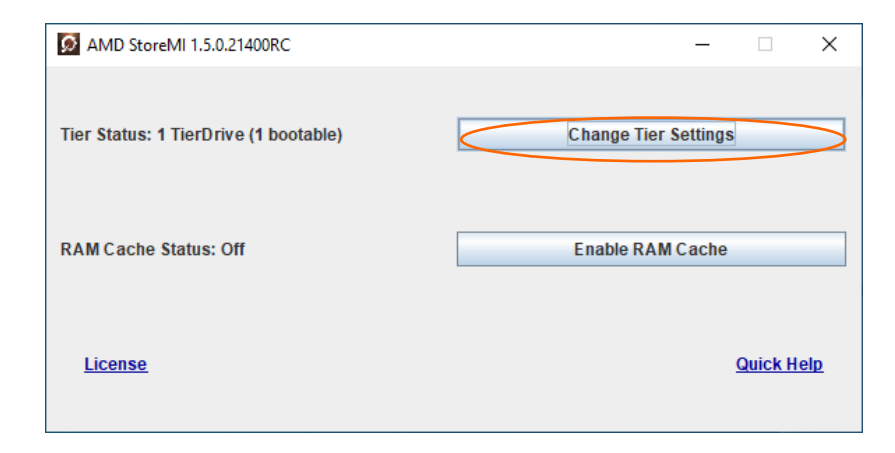

Step 2: Select the Tiered Drive which you want to move all the data to the slow tier. Select the Move all data to slow tier option.

| Select tie          | e or Modi<br>er to delet | fy Tier<br>e or modif | fy.                       |                            |                           |
|---------------------|--------------------------|-----------------------|---------------------------|----------------------------|---------------------------|
| Drives th<br>Salact | at are par<br>Drive      | t of Store            | MI may not be<br>Canacity | selected.                  | Status                    |
|                     | 3                        | TDD                   | 9567 GiB                  | AMD T00StoreMI             | BootDrive C: G: H: I: 2GE |
| $\mathbf{\nabla}$   | ⊢0                       | SSD                   | 476 GiB                   | NVMe PM961NVMeSAMSUNG512GB | T00StoreMI Fast           |
|                     | L-1                      | HDD                   | 9314 GiB                  | WDCWD10 0EFAX-68LHPN0      | T00StoreMI Slow           |
|                     | 2                        | HDD                   | 218 GiB                   | AMD VDRIVE02               | Data D: E: F: Carved Driv |
|                     | L 0                      | SSD                   | 476 GiB                   | NVMe PM961NVMeSAMSUNG512GB | InVdrive                  |
| Select O            | peration                 |                       |                           | Move all data to slow me   | edia                      |
|                     |                          |                       |                           | No change to tier config   | uration                   |
|                     |                          |                       |                           | Move all data to slow me   | dia                       |
| lier med            | lia type r               | eported to            | 00\$                      | Virtual SSD                |                           |
|                     |                          |                       |                           |                            |                           |

Step 3: Select the "Modify" button. The following message will appear.

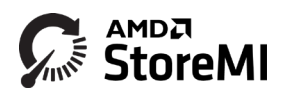

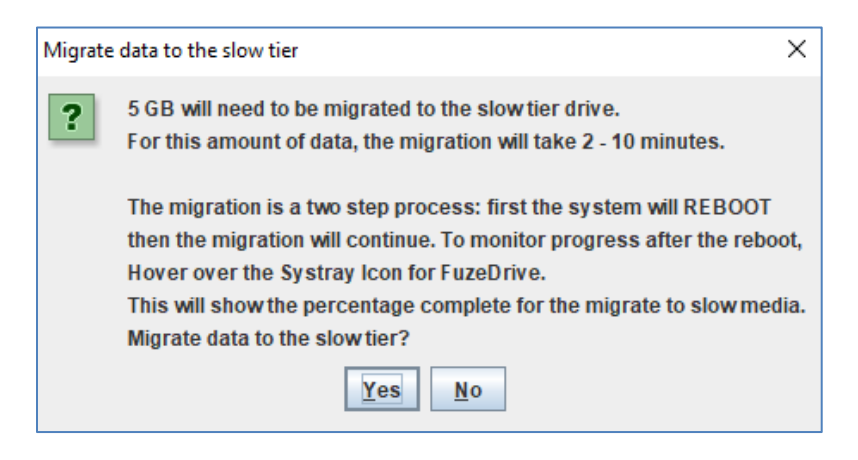

By hovering the cursor over the StoreMI icon in the Systray, you can easily monitor the progress of the migration.

IMPORTANT: The system will reboot, so save any important work. Also, any carve out SSD drive created using excess capacity over the license limit will be deleted whenever a StoreMI is removed. For this reason, ensure that any important data stored on the temporary drive is backed up before performing the above operation.

When the "Move All Data to Slow Media" operation is selected, all data on the StoreMI Drive is moved to the slower media. The Enmotus configuration utility will attempt the shrink the last partition on the StoreMI Drive. If the shrink operation is not successful, user interaction may be needed to migrate data to a different drive in the system. 2GB of Meta data for the StoreMI Drive is also retained during this operation. If manually shrinking or moving partitions before running "Move All Data to Slow Media", please shrink partitions and move partitions so that the fast media capacity plus 2GB is unallocated. When the manual shrink is completed, Windows Disk Management Tool will show the right section of the StoreMI Drive as "unallocated ". The Move All Data to Slow Media operation works for configurations where there are multiple partitions on a StoreMI Drive. When the capacity of the fast media plus 2GB is free the "Move All Data to Slow Media" operation works.

## **Delete Tier**

The Delete Tier feature can be used to delete a StoreMI Data drive. All data on the drive will be destroyed so it is important to Backup your data before completing this operation. This feature DOES NOT work on a Boot Drive.

Step1: Select "Change Tier Settings".

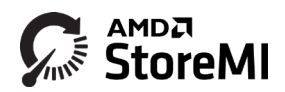

| D AMD StoreMI 1.5.0.21400RC           | – 🗆 X                |
|---------------------------------------|----------------------|
| Tier Status: 1 TierDrive (1 bootable) | Change Tier Settings |
| RAM Cache Status: Off                 | Enable RAM Cache     |
| <u>License</u>                        | Quick Help           |

Step 2: Choose the Data Tier you wish to delete. The Tier will be marked as "Data" in the status column. Choose "Delete Tier" option in the Select Operation drop down menu

| -                   |                         |             |               |                                                                              |                     |
|---------------------|-------------------------|-------------|---------------|------------------------------------------------------------------------------|---------------------|
| Delet               | e or Modi               | fy Tier     |               |                                                                              |                     |
| Select tie          | er to delet             | e or modif  | fv            |                                                                              |                     |
| Drives th           | at are pai              | t of Storel | MI may not be | e selected.                                                                  |                     |
| Select              | Drive                   | Туре        | Capacity      | Name                                                                         | Status              |
| ~                   | 7                       | TDD         | 1160 GiE      | AMD T00StoreMI                                                               | Data F:             |
|                     | ⊢1                      | SSD         | 232 GiE       | NVMe SamsungSSD960EVO250GB                                                   | T00StoreMI Fast     |
|                     | ∟3                      | HDD         | 931 GiE       | 3 ST310005 24AS                                                              | T00StoreMI Slow     |
|                     |                         |             |               |                                                                              |                     |
| elect O             | peration                |             |               | Delete Tier                                                                  |                     |
| elect O             | peration                |             |               | Delete Tier<br>No change to tier coni                                        | iguration           |
| elect O             | peration                |             |               | Delete Tier<br>No change to tier con<br>Move all data to slowi               | figuration<br>media |
| elect O             | peration                |             |               | Delete Tier<br>No change to tier con<br>Move all data to slow<br>Delete Tier | figuration<br>media |
| ielect O<br>ier med | peration<br>lia type re | eported to  | o OS          | Delete Tier<br>No change to tier con<br>Move all data to slow<br>Delete Tier | figuration<br>media |

After choosing Modify, you will be presented with a confirmation screen. Choose yes if you wish to continue

| AMD StoreMI       | 1.5.0.21520RC            |                                 |         | × |
|-------------------|--------------------------|---------------------------------|---------|---|
| Tier Status: 1 Ti | erDrive<br>Delete a Tier | Change Tier Setting             | IS      |   |
| RAM Cache Sta     | You are about to delete  | TierDrive Drive7. Are you sure? | 9       |   |
| <u>License</u>    |                          |                                 | Quick H |   |

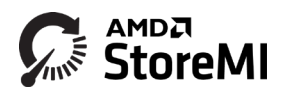

Step 3: The next screen shows you how much data will be deleted from the Data Drive. Make sure your data is backed up if you wish to keep the data.

NOTE: This is irrecoverable and ALL DATA ON THE DRIVE WILL BE DELETED.

| MD StoreMI 1.5.0.21520RC                                                                    | - 🗆 X                |  |  |
|---------------------------------------------------------------------------------------------|----------------------|--|--|
|                                                                                             |                      |  |  |
| Tier Status: 1 TierDrive                                                                    | Change Tier Settings |  |  |
| Delete a Partition                                                                          | ×                    |  |  |
| Prive7 contains 906 GiB of data. Delete the drive and data? (This is IRRECOVERABLE)  Yes No |                      |  |  |
| Yes                                                                                         | No                   |  |  |

The final screen shows you the drives in your system after the Delete Data operation.

| Drive | Туре | Capacity | Name                       | Status               |
|-------|------|----------|----------------------------|----------------------|
| 3     | HDD  | 931 GiB  | ST310005 24AS              |                      |
| 4     | HDD  | 931 GiB  | WDCWD10 03FZEX-00MK2A0     | Data D:              |
| 5     | HDD  | 3726 GiB | WDCWD40 EZRZ-00GXCB0       | BootDrive C:         |
| 6     | HDD  | 3726 GiB | ST4000DM 000-1F2168        | Partition non-SATA U |
| D     | SSD  | 465 GiB  | NVMe WDS500G2X0C-00L350    |                      |
| 1     | SSD  | 232 GiB  | NVMe SamsungSSD960EVO250GB |                      |
| 2     | SSD  | 232 GiB  | NVMe SamsungSSD960EVO250GB |                      |
|       |      |          | ок                         |                      |

# **Configuration of StoreMI Tiered Drive when Starting Remove Operation**

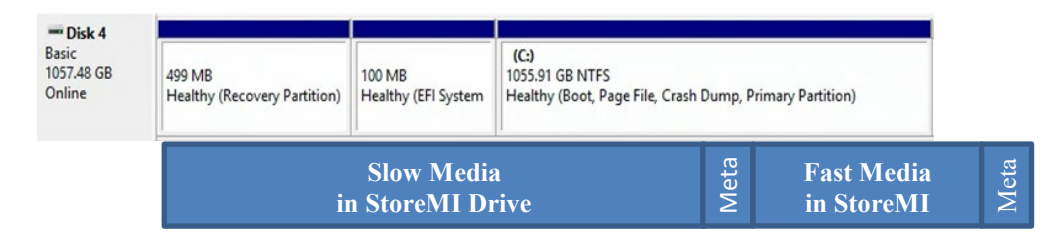

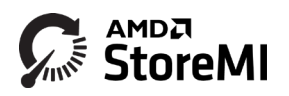

## **Configuration of StoreMI Tiered Drive after Remove Operation is Completed**

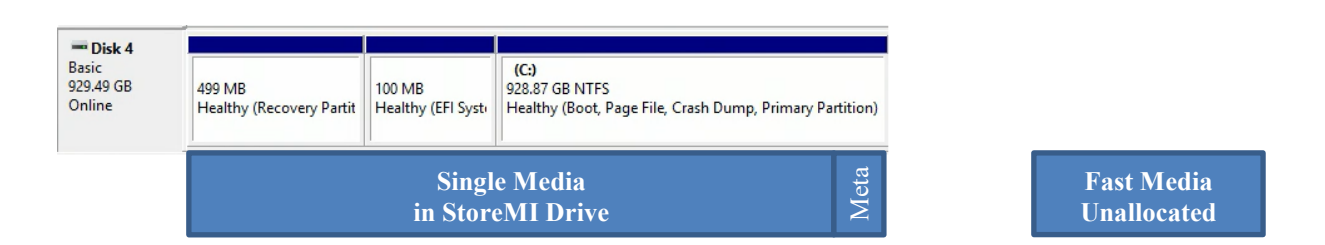

Some situations may require the use of a partition movement tool. Enmotus can recommend MiniTool's Partition Wizard, a free Home-use tool for these types of operations.

## **Change Settings**

Use the change settings option in the StoreMI utility to change the following modes:

- RAM cache on/off
- VirtualSSD or VirtualHDD setting

#### Change RAM Cache Settings

Run the StoreMI Wizard as detailed in the "Configure StoreMI" section above. StoreMI's **Machine Intelligence** will scan your system and only display those options that are available to you based on your system's configuration.

| MD StoreMI 1.5.0.21400RC              | - 🗆 X                |
|---------------------------------------|----------------------|
| Tier Status: 1 TierDrive (1 bootable) | Change Tier Settings |
| RAM Cache Status: Off                 | Enable RAM Cache     |
| <u>License</u>                        | <u>Quick Help</u>    |

Select the Enable RAM Cache Setting. The drop down menu gives you the option or RAM Cache Off or 2G Cache. Select 2G Cache and hit the Create button.

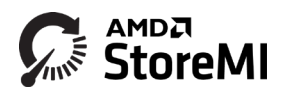

| AMD StoreMI 1.5.0.21400RC                                   |                   |  |  |  |
|-------------------------------------------------------------|-------------------|--|--|--|
| Select changes for Cache Configuration for TierDrive Drive3 |                   |  |  |  |
| Cache Selection                                             | RAM Cache off 🛛 👻 |  |  |  |
| Cancel C                                                    | re<br>2G Cache    |  |  |  |

## Change Declared Disk Type Settings

Run the StoreMI Wizard as detailed in the "Configure StoreMI" section above. StoreMI's *Machine Intelligence* will scan your system and only display those options that are available to you based on your system's configuration.

| MD StoreMI 1.5.0.21400RC              | – 🗆 🗙                |
|---------------------------------------|----------------------|
| Tier Status: 1 TierDrive (1 bootable) | Change Tier Settings |
| RAM Cache Status: Off                 | Enable RAM Cache     |
| <u>License</u>                        | <u>Quick Help</u>    |

| Select  | Drive     | Туре | Capacity | Name                       | Status          |
|---------|-----------|------|----------|----------------------------|-----------------|
|         | 3         | TDD  | 9567 GiB | AMD T00StoreMI             | BootDrive C:    |
|         | ⊢0        | SSD  | 476 GiB  | NVMe PM961NVMeSAMSUNG512GB | T00StoreMI Fast |
|         | <u>-1</u> | HDD  | 9314 GiB | WDCWD10 0EFAX-68LHPN0      | T00StoreMI Slow |
|         | 2         | HDD  | 218 GiB  | AMD VDRIVE02               | Carved Drive    |
|         | └─ 0      | SSD  | 476 GiB  | NVMe PM961NVMeSAMSUNG512GB | InVdrive        |
|         |           |      |          | No change to tier configu  | Iration         |
| elect O | peration  |      |          |                            |                 |

#### Change StoreMI Declared Disk Type

A StoreMI may be optionally declared to the operating system as either a virtual SSD or a virtual HDD.

In the case of the virtual SSD, this will support features such as TRIM commands when supported by the operating system. In this mode, StoreMI boot and data drives will be managed the same way as SSDs by Windows i.e. they will not be subject to defragmentation during the Windows background optimization processes. This is the default and preferred mode.

If the type is changed to VirtualHDD, then the StoreMI will be managed by the Windows OS as the same way hard drives are and will be subject to background defragmentation operations automatically performed by the OS.

## **Checking StoreMI Status**

A system tray utility is provided for quick access to the StoreMI software status. In the lower right-hand corner of the desktop, either float over the StoreMI icon to see basic information about the StoreMI or right click to gain access to several high level control functions to start and stop the StoreMI activity.

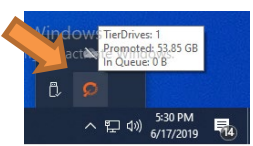

When floating the cursor over the the StoreMI icon, you can see how much data has been promoted since the creation of the tier, and you can also see how much data is in the queue to be promoted to the fast tier.

## **Configuring StoreMI Using Systray Utility**

The systray application may also be used as a shortcut for several other configuration or status functions, as well as turning the promotion/tiering functions off while running backups.

Right Click on the StoreMI icon in the sytray to display all of the configuration options.

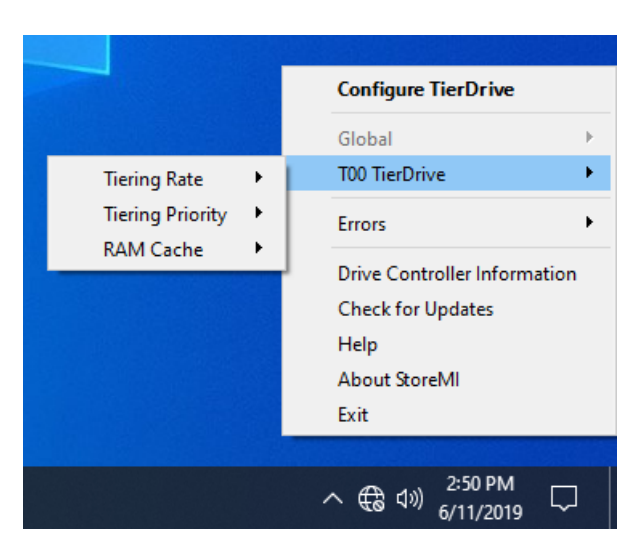

|                     | StoreMI Systray Configu                  | ration Options                             |  |
|---------------------|------------------------------------------|--------------------------------------------|--|
| Configure TierDrive | Launches the StoreMI Utility             |                                            |  |
| T00 Tier Drive      | Allows you to change StoreMI             | configuration settings                     |  |
|                     | Tiering Rate                             | The tiering rate setting specifies how     |  |
|                     |                                          | often data is moved and at what activ-     |  |
|                     |                                          | ity thresholds                             |  |
|                     |                                          | Agressive                                  |  |
|                     |                                          | Normal                                     |  |
|                     |                                          | • Slow                                     |  |
|                     |                                          | • Off                                      |  |
|                     | Tiering Priority                         | Priority determines the CPU priority being |  |
|                     |                                          | used for application vs tiering operation  |  |
|                     |                                          | • High                                     |  |
|                     |                                          | Medium                                     |  |
|                     |                                          | • Low                                      |  |
|                     |                                          | • Off                                      |  |
|                     | RAM Cache                                | Enables or disables RAM Cache feature      |  |
|                     |                                          | • 2G                                       |  |
|                     |                                          | • Off                                      |  |
| Errors              | Adjust error reporting                   |                                            |  |
|                     | Disable Errors and Warnings              |                                            |  |
|                     | Clear Error Flags                        |                                            |  |
| Drive Controller    | Provides details on the drive controller |                                            |  |
| Information         |                                          |                                            |  |
| Check for Updates   | Checks to see if there is an up          | dated version of StoreMI available         |  |
| Help                | Provides additional help scree           | n and documentation                        |  |
| About StoreMI       | Provides information about th            | e latest version of StoreMI                |  |
|                     | Allows you to send dignostic i           | nformation about your system for           |  |
|                     | additional support                       |                                            |  |

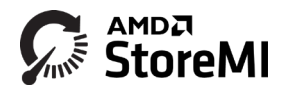

## Installing a New Operating System

When installing a new OS and reinstalling the StoreMI software, it will be necessary to properly clean the disk drives before they can be seen by the Windows setup procedure.

If installing Windows via the standard USB or DVD setup disk method, on reaching the point where Windows prompts to select the disk to install the OS to, the disks may not be visible or may show partitions showing the AMD "EnTier\_ESP" partitions. It's important to note that using the Windows setup **Delete** option is insufficient to clean the disks properly.

Follow the instructions in **Appendix B** or consult the AMD online knowledge base at AMD.com/support to ensure the disks are fully cleaned.

## **Uninstalling StoreMI Software**

A StoreMI system reformats the Windows raw disks in order to function properly. Once formatted, there is no supported way to revert back to the original boot drive as the data is spread across multiple drives.

Completely uninstalling the software is therefore not possible for bootable StoreMI TierDrives without utilizing a third party OS migration tool.

StoreMI may be uninstalled using standard Windows uninstall options via the setup or control panel. However, special steps are required if the StoreMI is a boot drive.

IMPORTANT: Backup all important data or the entire operating system BEFORE attempting to uninstall StoreMI entirely from the system as the following operations will result in the data on the StoreMI being deleted.

**Step 1a:** Backup or migrate any important data currently stored on the StoreMI drive to a separate disk drive using a commercially available data migration tool. Another blank hard disk or SSD attached to the system SATA controller is highly recommended for this step NOT a USB drive as we will need to be able to boot from this drive in later steps (unless the USB drive is transferable to the motherboard SATA ports).

#### OR

**Step 1b:** If using a 2-drive StoreMI configuration, convert the system to a single disk using the StoreMI **Remove StoreMI** option. This will free up the SSD which may be used to clone the StoreMI contents to. Note, check there is enough room for the OS to fit on the SSD before performing this operation.

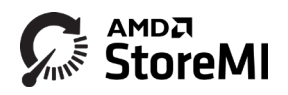

**Step 2:** Boot the system from the migrated disk created in step 1a or 1b. Check the boot drive is operating as expected and the StoreMI is no longer the boot drive.

**Step 3:** Click on the Windows icon, type "StoreMI" to search for the AMD StoreMI utility and run the utility

#### IMPORTANT: The following step will erase all data from the StoreMI:

**Step 4:** Select "Change Settings" then "Delete" to remove the StoreMI, free the original drive(s) and make them usable by Windows.

**Step 5:** Uninstall the AMD StoreMI software from the cloned boot drive.

The system will no longer contain any StoreMI TierDrives.

## Troubleshooting

#### Software will not install - Not licensed for this hardware message

Check your system meets the minimum requirements outlined in the Pre-Install Checklist. This version of the software will only run on AMD Socket AM4 motherboards with a X399,4xx/5xx series chipset.

#### AMD RAID is installed on the system and StoreMI will not convert the boot drive

Bootable RAID systems are not supported by the StoreMI software.

#### My system no longer hibernates

If your system supports multiple storage controllers (use Microsoft Device Manager or the AMD installer utility to determine how many there are), hibernate may not be possible in all combinations. When using all SATA devices, ensure that all StoreMI disk devices are attached to the same SATA controller on the motherboard whenever possible.

#### StoreMI utility reports reserved partition and cannot transform my boot drive

Open Microsoft Disk Manager and check if there is a reserved partition on the boot drive after the primary C: boot volume.

| <b>Disk 0</b><br>Basic |                 | (C:)                                              |                            |
|------------------------|-----------------|---------------------------------------------------|----------------------------|
| 978.07 GB              | 100 MB          | 929.64 GB NTFS                                    | 1.76 GB                    |
| Online                 | Healthy (EFI Sy | Healthy (Boot, Page File, Crash Dump, Primary Par | Healthy (Recovery Partitic |

If a reserved partition exists, then use a third-party tool to reduce the size of the C: partition by 3 or 4GB, and move the Recovery Partition to fill the 3-4GB capacity gap created between the C: and the reserved partition, then repeat the StoreMI utility operation.

See <u>www.AMD.com/support</u> knowledge base for additional information.

My issue is not addressed here ...

See <u>www.AMD.com/support</u> for additional information in the online FAQ and knowledge base which may contain more up to date information.

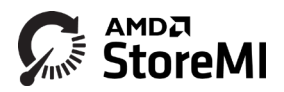

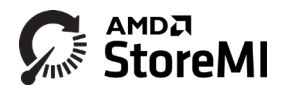

# Appendix A: Example Drive Configurations and StoreMI Options

## Pre-Convert Example Configurations

| AMD StoreMI                                                                                                    | Disk Manager Drive Configuration                                                                                                    |
|----------------------------------------------------------------------------------------------------|----------------------------------------------------------------------------------------------------|
| A1.                                                                                                    | 📅 Disk Management – 🗆 🗙                                                                                                    |
| AMD StoreMI 1.5.0.21400RC - X                                                                                                    | File Action View Help                                                                                                    |
| Tier Status: No TierDrive Tiers                                                                                                    | Volume         Layout         Type         File System         Status         Capacity         Free           Col         Simple         Basic         NTFS         Healthy (8 227.44 G8         200.83 G8         84 %           System Reserved         Simple         Basic         NTFS         Healthy (S 549 M8         163 M8         30 % |
| RAM Cache Status: Off Create Tier and Enable RAM Cache                                                                                                    | Dick 0 Estic 2847.06 Stytem Reserved Sty Mo NTS Healthy Gystem, Active, Primi Healthy (Boct, Page File, Crash Dump, Primary Partition)      Otick 1                                                                                                    |
| License Quick Help                                                                                                    | Unknown<br>37262/0 1<br>Net Inflatized<br>Unallocated                                                                                                    |
| SSD Boot Drive (C:)                                                                                                    | O Dick 2<br>Ubiotov<br>11129/GB<br>Not initialized<br>Unallocated                                                                                                    |
| Blank SSD - available for slow tier for C:                                                                                                    | Op Disk 3         Unknown           3756.02 GB         3726.02 GB           Hot Initialized         Unallocated                                                                                                    |
| 2x Blank HDDs – both available for slow                                                                                                    |                                                                                                    |
| tier for boot drive or new non-bootable                                                                                                    | Unallocated Primary partition                                                                                                    |
| StoreMI                                                                                                    |                                                                                                    |
| A2.                                                                                                    | 37 Disk Management     - □ ×       FRe Action Yew Help     -       Φ ⇒ψ Im I ⊆ Im J= D Im                                                                                                    |
|                                                                                                    | Volume Layout Type File System Status Capacity Free Spa., % Free                                                                                                    |
| Tier Status: No TierDrive Tiers                                                                                                    | (C) (C) Simple Basic NTFS Healthy (G, 2)/34/66 2002; 60 64 %     (C) (C) Simple Basic NTFS Healthy (C, 27253 (C) (00 %)     (C) (C) (C) (C) (C) (C) (C) (C) (C)                                                                                                    |
| RAM Cache Status: Off Create Tier and Enable RAM Cache                                                                                                    | Disk 0 Easi:     Seystem Reserved Set NB NTS 2327/4 GB View Constraints     Set NB NTS 2327/4 GB View Constraints     Set NB NTS 2327/4 GB View Constraints     Set NB NTS 2327/4 GB View Constraints     Set NB NTS                                                                                                    |
| License Quick Help                                                                                                    | O Diak 1         Unknoon           3726.02 GB         1726.02 GB           Hot Initialized         Unallocated                                                                                                    |
| <ul> <li>SSD Boot Drive (C:)</li> <li>HDD DATA Drive (D:)</li> <li>Blank HDD - available for slow tier</li> <li>Blank SSD - available for fast tier for D: or slow tier for C:</li> </ul> | O Dick 2<br>Unknown<br>1117/9 GB     111.79 GB       1117/9 GB     111.79 GB       Interinstated     Unallocated       Point 3<br>1725 90 GB NTFS<br>Online     DATA (D)<br>1725 90 GB NTFS<br>Healthy (Pirmary Partition)       Unallocated     Pirmary partition                                                                                |

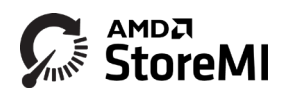

| A3.                                                                                                    | 🖻 Disk Management – 🗆 🗙                                                                                                    |
|----------------------------------------------------------------------------------------------------|----------------------------------------------------------------------------------------------------|
| MD StoreMI 1.5.0.21400RC - X                                                                                                    |                                                                                                    |
|                                                                                                    | Volume Layout Type File System Status Capacity Free Spa., % Free                                                                                                    |
| Tier Status: No TierDrive Tiers                                                                                                    | = (C1)         Simple         Baic         NTFS         Healthy (B., 22744 GB         200.82 GB         44 %           = DATA (D0)         Simple         Baic         NTFS         Healthy (P., 3725.90 GB         3725.61 , 100 %           = DATA(2(c))         Simple         Baic         NTFS         Healthy (P., 3725.90 GB         111.80 GB         100 %           = DATA(2(c))         Simple         Baic         NTFS         Healthy (P., 111.79 GB         111.80 GB         100 %           = System Reserved         Simple         Baic         NTFS         Healthy (S., 549 MB         163 MB         30 %                                                                                                    |
| RAM Cache Status: Off Create Tier and Enable RAM Cache                                                                                                    | Olsk 0         System Reserved           Buic         System Reserved           238,47 GB         S49 MB NTFS           237,54 GB NTFS         237,54 GB NTFS           Online         Healthy (System, Active, Prime           Healthy (Boot, Page File, Crish Dump, Primary Partition)                                                                                                    |
| License Quick Help                                                                                                    | **O Daka, 1           720 Daka, 1           727.02.02 GB           727.02.02 GB           Unallocated                                                                                                    |
| <ul> <li>SSD Boot Drive (C:)</li> <li>HDD DATA Drive (D:)</li> </ul>                                                                                                    | Dick 2 Basic T11.75 GB T11.75 GB T11.75 GB T11.79 GB X175 Healthy (Primary Partition)                                                                                                    |
| <ul> <li>SSD DATA2 Drive (E:)</li> <li>Blank HDD (available for slow tier)</li> </ul>                                                                                                    | Dk 3<br>Baic<br>3725.50 GB<br>Online<br>Healthy (Pirmary Partition)                                                                                                    |
|                                                                                                    | Unallocated Primary partition                                                                                                    |
| A4.                                                                                                    | ge Disk Management − □ ×<br>File Action View Help                                                                                                    |
| A4.<br>AMD StoreMI 1.5.0.21400RC - ×                                                                                                    | 2010k Management         -         -         ×           File Action View Help         -         -         ×                                                                                                    |
| A4.<br>AMD StoreMI 1.5.0.21400RC - X<br>Tier Status: No TierDrive Tiers                                                                                                    | Image: Class Management         -         -         ×           File         Action         View         Help         -         ×           Image: Class of the system         Status         Capacity         Free Spa         % Free         -         ×           Image: Class of the system         Status         Capacity         Free Spa         % Free         -         -         ×           Image: Class of the system         Status         Capacity         Free Spa         % Free         -         -         -         ×           Image: Class of the system         Status         Capacity         Free Spa         % Free         -         -         -         -         -         -         ×           Image: Class of the system         Status         Capacity         Free Spa         % Free         -         -         -         -         -         -         -         -         -         -         -         -         -         -         -         -         -         -         -         -         -         -         -         -         -         -         -         -         -         -         -          -         - <td< th=""></td<>                                                                                                    |
| A4. AMD StoreMI 1.5.0.21400RC - X Tier Status: No TierDrive Tiers Create Tier RAM Cache Status: Off Create Tier and Enable RAM Cache                                                                                                    | Str. Disk Management         -         -         ×           File & dction         View         Help         -         -         ×           Volume         Layout         Type         File System         Status         Capacity         Free Spa         % Free           Outine         Layout         Type         File System         Status         Capacity         Free Spa         % Free           System Reserved         Simple         Basic         NTFS         Healthy (P                                                                                                    |
| A4.  AMD StoreMI 1.5.0.21400RC - X  Tier Status: No TierDrive Tiers  RAM Cache Status: Off Create Tier and Enable RAM Cache  License Quick Help                                                                                                    | Image: Second Second |
| A4.  AMD StoreMI 1.5.0.21400RC  -  X  Tier Status: No TierDrive Tiers  RAM Cache Status: Off  License  Quick Help  SSD Boot Drive (C:)  HDD DATA Drive (D:)                                                                                                 | Image: Second Second |
| A4.            ▲ AMD StoreMI 1.5.0.21400RC             Tier Status: No TierDrive Tiers <b>Create Tier RAM Cache Status: Off License Ouick Help SSD Boot Drive (C:) HDD DATA Drive (D:) HDD DATA Drive (E:) Blank SSD (available for fast tier for D: or</b> | Stat Management         -         ×           File & dction         View         Help         -         -         ×           Volume         Ligvout         Type         File System         Status         Capacity         Free         -         -         ×           Volume         Ligvout         Type         File System         Status         Capacity         FreeSpa.         % Free           OtATA (D)         Simple         Basic         NTTS         Healthy (P 37250 GB         2725.61 100 %         10.3 %           = VIDEO (E)         Simple         Basic         NTTS         Healthy (P 3725.00 GB         2725.61 100 %           = VIDEO (E)         Simple         Basic         NTTS         Healthy (P 3725.00 GB         2725.61 100 %           = Dick 0         Basic         System Reserved         Size 27.63 GB NTTS         Healthy (Boot, Page File, Crash Dump, Primary Partition)           = Dick 1         Basic         2725.90 GB NTTS         Healthy (Primary Partition)         Healthy (Primary Partition)           = Dick 2         Dick 2         Dick 2         Dick 2         Dick 2         Dick 2         Dick 2         Dick 2           Sincine         Pick 20 GB NTTS         Dick 2         Dick 2                                                                                                    |

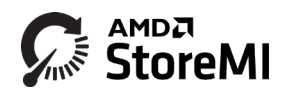

# Post Conversion Examples

| A5.                                                                                                   | 🖅 Disk Management – 🗆 🛪                                                                                                    |
|----------------------------------------------------------------------------------------------------|----------------------------------------------------------------------------------------------------|
| AMD StoreML 1.5.0.21400RC - X                                                                         | File Action View Help                                                                                                    |
| Tier Status: 1 TierDrive (1 bootable)                                                                 | Volume         Layout         Type         File System         Status         Capacity         Free           Image: C()         Simple         Basic         NTFS         Healthy (B23740 GB         200.83 GB         84 %           DDTA(N)         Simple         Basic         NTFS         Healthy (B23740 GB         200.83 GB         84 %           DDTA(D)         Simple         Basic         NTFS         Healthy (B23740 GB         303.37100 %           System Reserved         Simple         Basic         NTFS         Healthy (S569 MB         163 MB         30 %           VIDEO(E)         Simple         Basic         NTFS         Healthy (P3725.90 GB         3725.61 100 %                                                                                                    |
| RAM Cache Status: Off Enable RAM Cache                                                                | Dick 0<br>Basic         System Reserved         (C)           238.47 GB         S49 MB NTF5         227.54 GB NTF5           Oriline         Healthy (System, Active, Prim<br>Healthy (Bock, Page File, Crash Dump, Primary Partition)                                                                                                    |
| License Quick Help                                                                                    | Olik1         VIDEO (E)           3725.90 GB         3725.90 GB NTF5           Orvine         Healthy (Pirmary Partition)                                                                                                    |
| <ul> <li>SSD Boot Drive (C:)</li> <li>HDD DATA Drive (E:)</li> <li>StoreMI DATA Drive (D:)</li> </ul> | Disk 2 Basic Online Online                                                                                                    |
|                                                                                                    | Disk 4 Basic Basic |
| A6.                                                                                                   | 🖬 Disk Management – 🗆 🗙                                                                                                    |
| AMD StoreMI 1.5.0.21400RC - X                                                                         | File Action View Help                                                                                                    |
| Tier Status: 1 TierDrive (1 bootable)                                                                 | Volume         Layout         Type         File System         Status         Capacity         Free           Incl         Simple         Basic         NTFS         Healthy (B                                                                                                    |
| RAM Cache Status: Off Enable RAM Cache                                                                | Dick 0 Basic Ovine                                                                                                    |
| License Quick Help                                                                                    | O Dick 1         VIDEO (Ea)           3725590 GB         3725590 GB           Orline         Healby (Primary Partition)                                                                                                    |
| <ul> <li>StoreMI Boot Drive (C:)</li> <li>HDD DATA Drive (E:)</li> <li>Blank unused SSD</li> </ul>    | 111.79 GB     111.79 GB       Not initialized     Unalocated       Disk 3     Basic       Orline     2017 46 CB NTFS       Polik 4     Stystem Reserved       3950.48 GB     System Reserved       Orline     Healthy (System, 2)       Unalocated     Primary partition                                                                                                    |

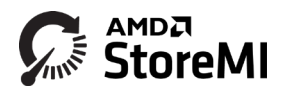

## Appendix B: Cleaning Disks Previously Used as a StoreMI during Windows Setup

IMPORTANT: The following steps will completely erase all data from the drives. Ensure you have backed up all important data before using the following commands. Also ensure that you have selected the correct drive. Remove any drives that are not required for the installation if necessary to avoid confusion so that you only have the 1 or 2 drives used as a StoreMI connected, along with the USB or DVD Windows setup drive.

For EFI, the previously used disks will be labeled "EnTier\_ESP" in the Windows disk select window. In the above example Drive 0 is one of the drives in question for example. Identify the other also (scroll down).

If you used your drives as data only StoreMIs, we will need to identify them using diskpart as they will not be visible in the Windows disk selection menu.

**STEP 1:** From the disk selection menu in the Windows setup process (where Windows asks where to install the OS to), press Shift and F10 keys at the same time to open a command line prompt.

STEP 2: Type diskpart, then type list disks.

|               |                         |                | Constant of the state of the state of the st |     | A CONTRACTOR OF THE OWNER OF THE OWNER OF THE OWNER OF THE OWNER OF THE OWNER OF THE OWNER OF THE OWNER OF THE | There is a second second | HERE AND A DESCRIPTION OF |
|---------------|-------------------------|----------------|----------------------------------------------------------------------------------------------------|-----|----------------------------------------------------------------------------------------------------|--------------------------|---------------------------|
| on Administra | tor: X:\windows\system. | 32\cmd.exe - d | iskpart                                                                                                    |     |                                                                                                    |                          |                           |
| Microsoft     | Windows [Versio         | n 10.0.102     | 40]                                                                                                    |     |                                                                                                    |                          |                           |
|               |                         |                |                                                                                                    |     |                                                                                                    |                          |                           |
|               |                         |                |                                                                                                    |     |                                                                                                    |                          |                           |
| X:\Source     | solskpart               |                |                                                                                                    |     |                                                                                                    |                          |                           |
| Microsoft     | DiskPart vension        | n 10.0.102     | 40                                                                                                    |     |                                                                                                    |                          |                           |
|               |                         |                |                                                                                                    |     |                                                                                                    |                          |                           |
| Copyright     | (C) 1999-2013 M         | icrosoft C     | orporatio                                                                                                    | n.  |                                                                                                    |                          |                           |
| On compute    | er: MINWINPC            |                |                                                                                                    |     |                                                                                                    |                          |                           |
| DISKPARTS     | list disk               |                |                                                                                                    |     |                                                                                                    |                          |                           |
|               | LISC GISK               |                |                                                                                                    |     |                                                                                                    |                          |                           |
| Disk ###      | Status                  | Size           | Free                                                                                                    | Dyn | Gpt                                                                                                    |                          |                           |
|               |                         |                |                                                                                                    |     |                                                                                                    |                          |                           |
| Disk Ø        | Online                  | 931 GB         | ØB                                                                                                    |     | *                                                                                                    |                          |                           |
| Disk 1        | Online                  | 111 GB         | 08                                                                                                    |     |                                                                                                    |                          |                           |
| Disk 3        | Online                  | 28 GB          | 0 B                                                                                                    |     |                                                                                                    |                          |                           |
|               |                         | 20 00          |                                                                                                    |     |                                                                                                    |                          |                           |
| DISKPART>     | -                       |                |                                                                                                    |     |                                                                                                    |                          |                           |
|               |                         |                |                                                                                                    |     |                                                                                                    |                          |                           |
|               |                         |                |                                                                                                    |     |                                                                                                    |                          |                           |
|               |                         |                |                                                                                                    |     |                                                                                                    |                          |                           |
|               |                         |                |                                                                                                    |     |                                                                                                    |                          |                           |
|               |                         |                |                                                                                                    |     |                                                                                                    |                          |                           |
|               |                         |                |                                                                                                    |     |                                                                                                    |                          |                           |
|               |                         |                |                                                                                                    |     |                                                                                                    |                          |                           |
|               |                         |                |                                                                                                    |     |                                                                                                    |                          |                           |

For our example, we have three disks. Disk 0 and 2 were previously used as StoreMIs. Drive 1 is an extra data drive we are also going to clean while in diskpart.

**STEP 3:** Identify the Disks previously used as a StoreMI. Use the size of the disk if necessary and take special care NOT to accidentally select the Windows setup USB disk (for our example, Disk 3 above) or any other drives you may have left attached. It is highly recommended if you see multiple drives and you cannot clearly identify which were the StoreMI raw disks, shutdown your machine and disconnect any data drives or drives you do not want to touch, then reboot. They can be reattached later.

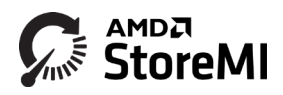

**STEP 4:** Select each of the disks and clean (i.e. delete all data and metadata off) them as follows (for the example above, disk 0 and 2 were the disks needed to be cleaned):

```
DISKPART> select disk 0
DISKPART> clean
DISKPART> select disk 2
DISKPART> clean
```

optionally for our example:

DISKPART> select disk 1 DISKPART> clean

#### then type DISKPART> exit

STEP 5: Close the command prompt window and return to the setup disk select menu

**STEP 6:** Refresh the disk select window to show the clean drives. Any legacy BIOS mode or data StoreMIs should now correctly appear as empty drives and all StoreMI metadata will be safely removed.

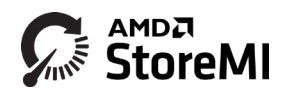

#### DISCLAIMER

The information contained herein is for informational purposes only, and is subject to change without notice. While every precaution has been taken in the preparation of this document, it may contain technical inaccuracies, omissions and typographical errors, and AMD is under no obligation to update or otherwise correct this information. Advanced Micro Devices, Inc. makes no representations or warranties with respect to the accuracy or completeness of the contents of this document, and assumes no liability of any kind, including the implied warranties of noninfringement, merchantability or fitness for particular purposes, with respect to the operation or use of AMD hardware, software or other products described herein. No license, including implied or arising by estoppel, to any intellectual property rights is granted by this document. Terms and limitations applicable to the purchase or use of AMD's products are as set forth in a signed agreement between the parties or in AMD's Standard Terms and Conditions of Sale. AMD, the AMD Arrow logo, AMD Ryzen Logo, AMD StoreMI Logo, and combinations thereof are trademarks of Advanced Micro Devices, Inc. Other product names used in this publication are for identification purposes only and may be trademarks of their respective companies.

© 2019 Advanced Micro Devices, Inc. All rights reserved.